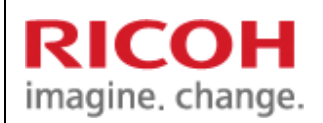

# METIS C-2

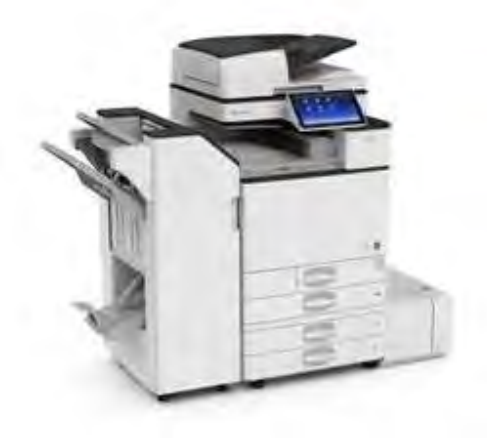

#### Service Hotline: 6472-3777

For any service of machine requires and ordering of consumables such as toners, please call Ricoh service hotline and provide them with the serial number. Operating hours for service hotline is 830am to 5pm.

# Content

| Сору                                                                                                    | Page 4 - 8                                   |
|----------------------------------------------------------------------------------------------------|----------------------------------------------|
| Document Server                                                                                                    | Page 10 – 16                                 |
| Fax<br>- Register Fax Number<br>- Edit/ Delete Destination                                                                          | Page 18 – 26<br>Page 23 – 24<br>Page 25 – 26 |
| Scanner<br>- Register Email Address<br>- Edit/ Delete Email Address                                                                 | Page 28 – 37<br>Page 32 – 34<br>Page 35 – 37 |
| <ul> <li>Print/Scan (Memory Storage Device)</li> <li>Print (Memory Storage Device)</li> <li>Scan (Memory Storage Device)</li> </ul> | Page 39 – 42<br>Page 39 – 40<br>Page 41 – 42 |
| Printer<br>- Release Locked Print Document                                                                                          | Page 44 – 49<br>Page 45 – 46                 |
| Lan-Fax                                                                                                    | Page 51                                      |
| Troubleshooting/ Maintenance                                                                                                    | Page 52 – 54                                 |

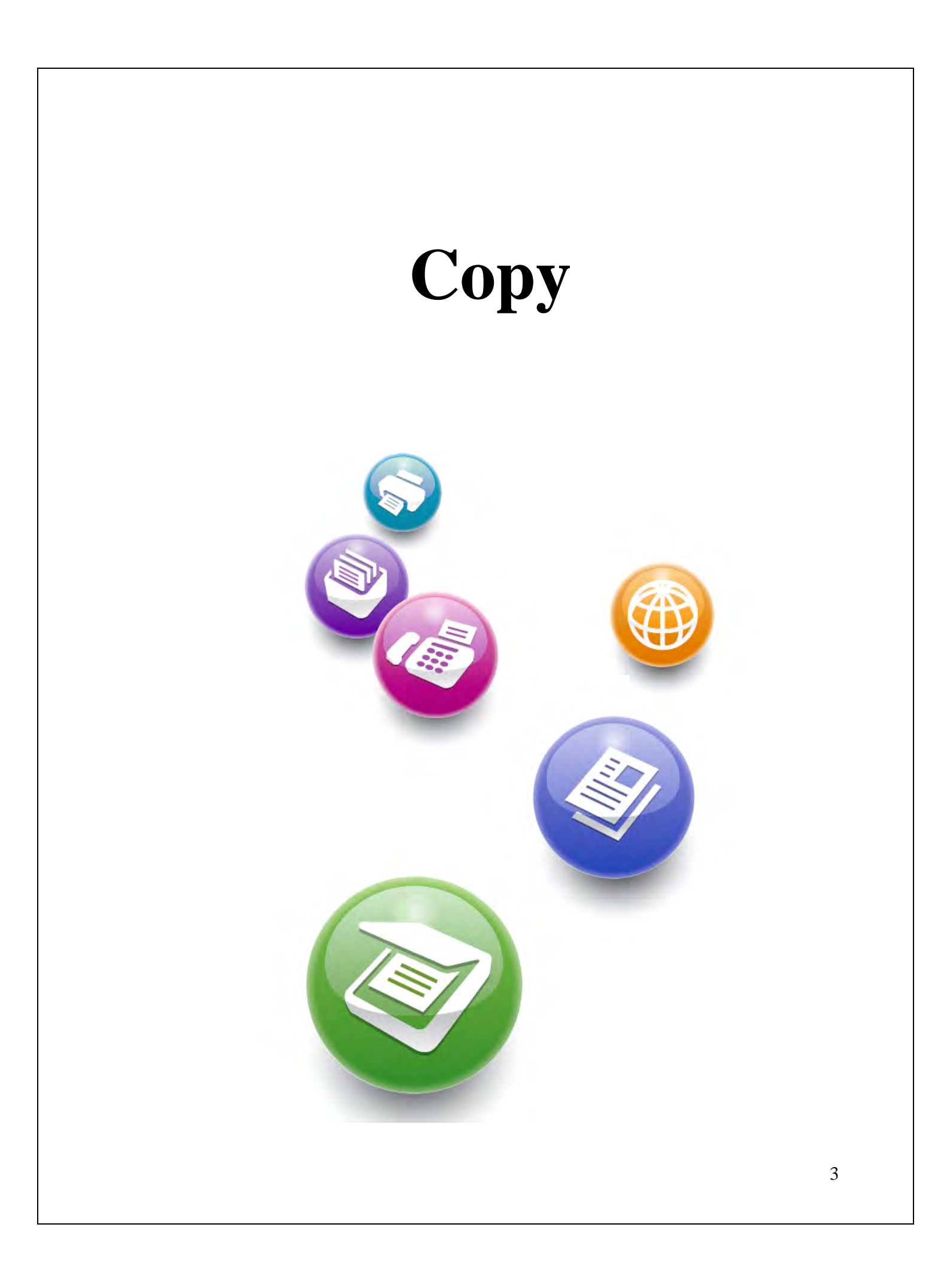

#### Login & logout with Password

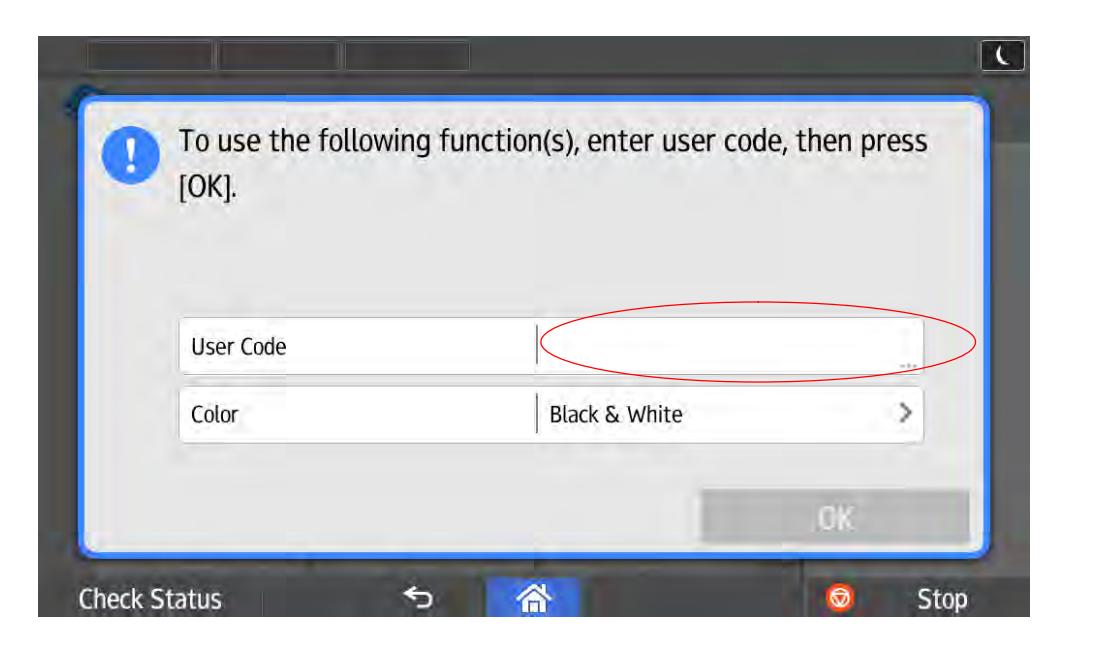

#### To Log in:

Touch on the User Code and use the Keyboard provided to enter the code

#### Log Out:

Hold the Reset Key for 3 second

| 🏈 Сору          |                                              |                       | // Reset |
|-----------------|----------------------------------------------|-----------------------|----------|
| Black & White   | Reduce/Enlarge                               | Quantity<br>10<br>- + |          |
| Auto Select     | 1 (m) (m) (m)<br>2 (m) (m)<br>3 (m)<br>4 (m) | Select Tray           |          |
| 2 Sided/Combine | Sort/Stack                                   | Staple                | Start    |

To copy color documents, select "Auto Select" or "Full Color" *Note:* 

The difference between "<u>Auto Select & "Full Color"</u> is the charging part. For Auto Select machine will auto detect Color or B&W and charge according but if Full Color is selected even though documents is printed out in B&W all charges fall under the <u>Color Click Charge.</u>

#### **Reduce/ Enlarge**

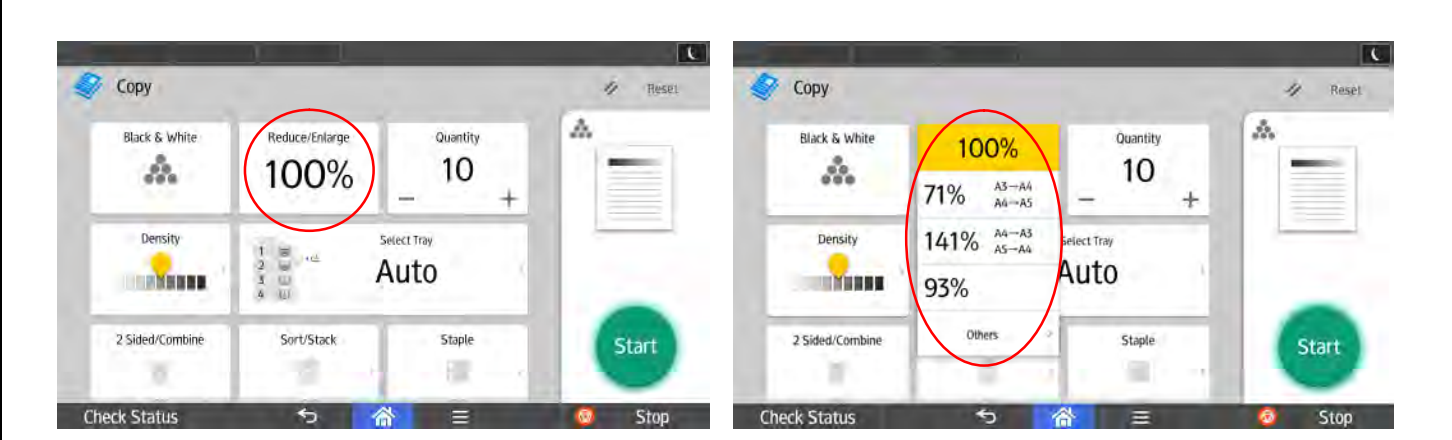

Reduce/ Enlarge- Touch on the reduce/enlarge, you will see different percentage.

To adjust the percentage, touch on the "100%", keypad will appear and key in accordingly to the percentage required.

| Сору            |                |                       | // Rese |
|-----------------|----------------|-----------------------|---------|
| Black & White   | Reduce/Enlarge | Quantity<br>10<br>- + |         |
| Density         |                | Select Tray           |         |
| 2 Sided/Combine | Sort/Stack     | Staple                | Start   |

Adjust the quantity – Either select the (-) or (+) or touch on the no for keypad to appear. Density – Swipe left of right to adjust the tone of the document to be lighter or darker. Select Tray – Allow you to select the tray to pick up the paper. Sort – Documents output will be in overlapping position. Rotate Sort – Documents output will be in landscape & portrait. Staple [optional] – Select the position for stapling (up to 50 sheets for staple & 5 sheets for stapleless staple)

5

#### **Bypass Setting**

| 8        | İt                        | 222411 VE (144 HE)         | , input L  | 1        | ļ                | agaid ve ((u) id)                        | , tapat (  |          | -                          | laged                 | 412 (fail Ha)           | ł.         | iogaat ] L |
|----------|---------------------------|----------------------------|------------|----------|------------------|------------------------------------------|------------|----------|----------------------------|-----------------------|-------------------------|------------|------------|
| ← Pap    | er Tray                   |                            | 🛷 ленет    |          | O Poper Store    |                                          | *          |          | 0 0                        | Rigular Sin           | 6 8                     | 0          | *          |
|          | Into Description 1        | lanan meri                 | 4          |          | Paper Sel<br>Sti | tting for Bypass Tray<br>Inch Raper Size |            |          | A3                         |                       | () A4                   | B          |            |
|          | 4 DE                      | a diama da a               |            |          | Auto Detect : A4 |                                          | •          | 10       | Q 44                       | ø                     | O AS                    | ġ          |            |
| ER A     |                           |                            |            |          | Regular Size     |                                          | >          | <        | O AS                       | D                     | () A6                   | ø          | >          |
|          | 4                         |                            |            |          | Custom Size      |                                          | Seri       | Sach     | О в4                       | D                     | () B5                   | Ø          | feers I    |
|          |                           | A NOTINI AUTI Paper Select | Start      |          |                  |                                          |            |          | O BS                       |                       | O 86                    |            |            |
| Check St | tatus 🔊                   | <u> </u>                   | Stop       | Check St | ratus 🔊          | 1 E E                                    | Stop       | Check St | atus                       | 5                     | <b>*</b> =              | 0          | Stop       |
|          |                           |                            |            |          |                  |                                          |            |          |                            |                       |                         |            |            |
|          | 000                       | Poper Type 🛛 🕲             | , togaet L | -        | 8 8 8 6          | Paper Traveness                          | , iogaat L | 1        | 0.0                        | 8 8 6                 | Set Orgeni/Per 0        | 786700     | koşast 🔍 🗶 |
|          |                           |                            |            |          |                  |                                          |            | Set      | (he print side of unginal) | ind paper as follows. |                         |            |            |
|          | Foliene en System Setting | 3                          |            |          | O Thick Paper 1  | 706 - 769 g W                            | 2          |          | Section Co.                | cinity                | Vertitest Paper of      | Ordens Taw |            |
| 1        | Recycled Paper            |                            | -          | 1        | Thick Paper 2    | (10)-2004                                |            | 11       |                            |                       |                         |            | L Cox      |
| Back     | O Galor Raper             |                            | Herri I    | Back     | O Thick Paper 3  | 27) 高加                                   | - Hert     | Set      | +                          |                       | +                       |            |            |
|          | 01                        |                            |            | 100 C    | a second         | 2.0                                      |            |          |                            |                       | and the second second   |            |            |
|          | O renemada                |                            | -          |          | C Thick Paper 4  | 257 - 310 8 4                            | C'         |          | Auto Day Seeder            | Fatesare Gass         | Alege the super spide o | tin page   |            |

Select the "Bypass"

Select the paper size either to "Auto Detect/ Regular Size/ Custom Size" Paper Type – "Recycled Paper/ Color Paper/ Letterhead etc." Paper Thickness – For thick paper, select on special 1, 2 or 3 Press "OK"

## **Original Type**

| Сору                        | 🖉 Reset      | Original Type                                                               | 4 Reset |
|-----------------------------|--------------|-----------------------------------------------------------------------------|---------|
| Original Size Original Type | Batch        | Text<br>Suitable for originals containing mostly fext.                      |         |
| Text/Photo                  |              | Text/Photo     Suitable for anginals containing text and photos.            |         |
| Other Settings              |              | Photo<br>Suitable for originals containing only photos.                     | >       |
|                             | Start        | Generation Copy<br>Suitable for originals that have been copied repeatedly. | Start   |
| 1 sided -2 sided 1 sided    | I-Comb Zorig | C Light Subject / Anti-Anti-Anti-Anti-Anti-Anti-Anti-Anti-                  |         |

#### Original Type

Text - For originals that contain mainly text or printed characters

Photo – For photographs or pictures

Text/Photo – For originals that contain both texts and photographs or pictures Generation Copy – For originals that are copied. The copy image can be reproduced sharply and clearly.

Light – For originals that have lighter lines written in pencil, or faintly copied slips

Map – For maps originals

Advantage: The above mention functions will enhance the print out of your documents.

| <image/>                                                                                                    |                                                       |                                     | Bat                          | ch                                      |               |         |
|----------------------------------------------------------------------------------------------------|-------------------------------------------------------|-------------------------------------|------------------------------|-----------------------------------------|---------------|---------|
| <image/>                                                                                                    | Сору                                                  |                                     |                              | _                                       | 🗸 Reset       |         |
| <image/>                                                                                                    | Original<br>Aut                                       | Size Origin<br>O Text/              | al Type                      | Batch                                   |               |         |
| Image: Start Start Star                                                                                                    | Other Set                                             | ttings                              |                              |                                         |               |         |
| Batch – To copy large quantity of originals at one time by scanning in batches. The <b>"Sort"</b> Button must be selected in order for batch to work.<br><b>Mixed Sizes Wixed Sizes</b> Image: Setting Setting Set Setting Setting Setting Set Setting Set Setting Set Setting Set Setting Set Setting Set Setting Set Setting Set Set Set Set Set Set Set Set Set Set                                                                                                    | 1 sided2                                              | sided 🗌 2 sided-                    | -2 sided                     | 1sided→Comb 2orig                       | Start<br>Stop |         |
| Original Type       Batch         Other Settings       Mixed Sizes         Other Settings       Castom Size                                                                                                    | tch – To copy lar<br>tches. The <b>"Sort'</b><br>ork. | ge quantity of or<br>Button must be | iginals at or<br>selected in | ne time by scanni<br>order for batch to | ng in         |         |
| Copy<br>Copy<br>Copy |                                                       |                                     | Mixed                        | Sizes                                   |               |         |
| Original Type   Auto Detect     Dther Settings     Dther Settings     Custom Size     Custom Size                                                                                                    | A 1.                                                  |                                     | 🖉 Reset                      | ← Original Size                         |               | M Hesei |
| Test/Pholo     Mixed Sizes       Other Settings     Regular Size       O Custom Size     Image: Custom Size                                                                                                    | Original Type                                         | Batch                               |                              | Auto Detect                             |               | A       |
| Other Settings                                                                                                    | Text/Photo                                            |                                     |                              | Mixed Sizes                             |               |         |
|                                                                                                    | ngs                                                   |                                     |                              | Custom Size                             | 3             |         |
| Isided-2sided 2sided -2sided Isided-Comp 2orig                                                                                                    | ded 2 sided-2 sided                                   | 1sided-Comb 2orig                   | Start                        |                                         |               | Start   |

#### Mixed Sizes

Allows you to copy originals with different sizes [E.g.: mixture of A3 & A4 sizes paper] without having to separate them.

To use the feature Select "Original Size" Select "Mixed Sizes"

#### **Other Features**

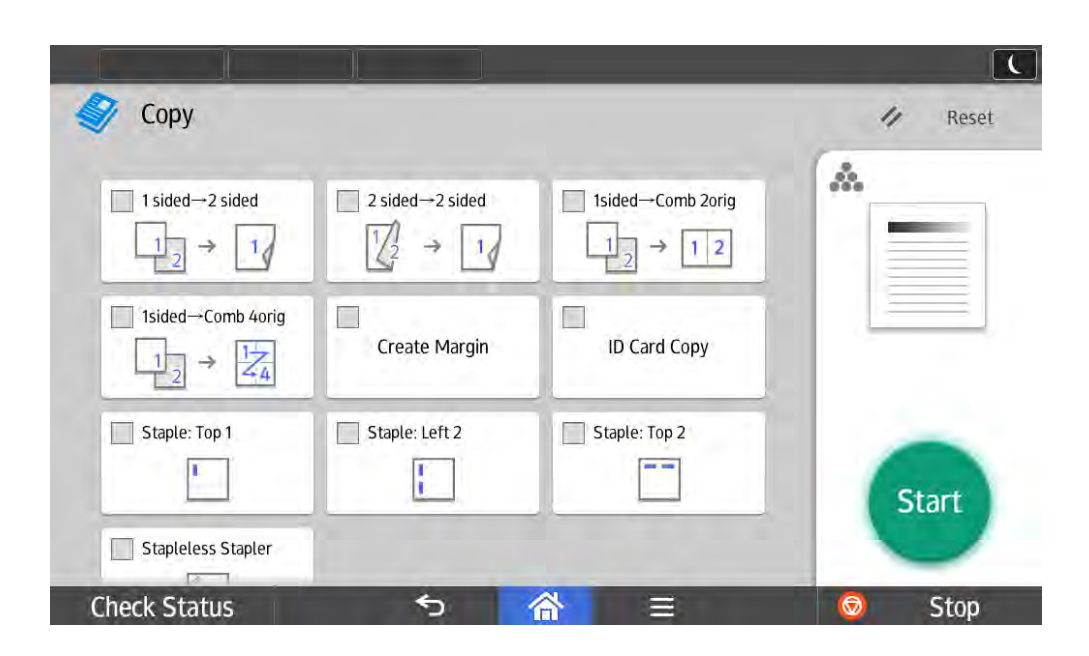

1 sided  $\longrightarrow$  2 sided - Combine 2 single originals to double sided documents.

2 sided  $\rightarrow$  2 sided - Copy double sided documents to double sided.

1 sided \_\_\_\_ Comb 2orig - Combine 2 single originals to 1 page.

1 sided \_\_\_\_ Comb 4orig - Combine 4 single originals to 1 page.

Create Margin is used for copying of documents with words that are near to the edge. ID Card Copy - To photocopy IC/Name card/ Cheque or any small item into one page. Staple (Optional)

# **Document Server**

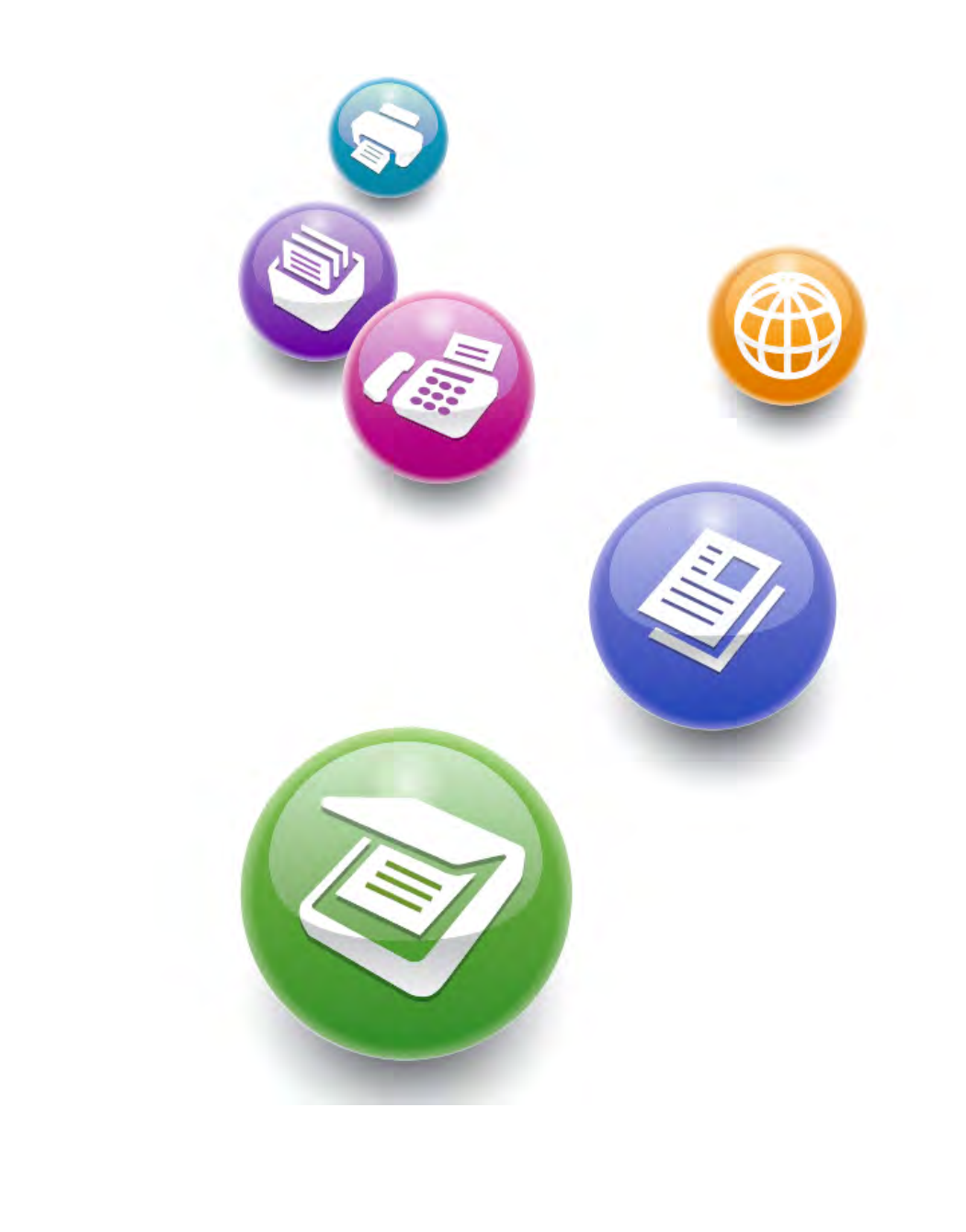

#### **Create New Folder for Document Server** Document Server Document Server <File List> Folder Name Created Date/Time Sel, fil Memory: 1009 New Folder Cancel OK. Selected File(s) 111 Enter folder informa on, then press [OK]. 0 🛅 Shared Folder New Folder older Number Folder Nar Search by Folder No. Search by Folder Name To Scanning Screen The following screen will appear. To name your Select "New Folder" folder select on "Folder Name". To change "Folder Number" & "Folder Password" select on the individual tab. Document Server Document Server New Folder Folder Number C low Folder Password Cancel Cancel inter folder infor Enter Folder Number with the Number keys, then press [OK]. ter folder in Enter the password with the Number keys, then press [OK]. Clear Clear 001 older Numbe Folder Name Folde Nam Folder Passw Folder Passy VICK Screenshot when you select on "Folder Number" Screenshot when you select on "Folder Password" Cancel OK Folder Name Enter Folder Name, then press [OK] ← ightarrow Backspace Delete All 6 7 8 9 0 1 2 3 4 5 -= Screenshot when you tap on "File Name" w e q 0 r t У u i р h k l , a s d f 9 | j x С b n 0 z v m 1 Shift Lock Shift Space Alt Symbol Entry User Text 10

| Store Documents into Document Server                                                                                                    |
|----------------------------------------------------------------------------------------------------|
| Document Server                                                                                                    |
| <pre> </pre> <pre> </pre> </th                                                                                                    |
| List Thumbnails No. Folder Name Created Date/Time Sel. File Memory: 100%                                                                                                    |
| Display All Folders                                                                                                    |
| Search by Folder No.                                                                                                    |
|                                                                                                    |
| Search by Folder Name                                                                                                    |
| To Scanning Screen                                                                                                    |
|                                                                                                    |
| To scan in the documents, select "To Scanning Screen".                                                                                                    |
|                                                                                                    |
|                                                                                                    |
| Document Server the Back to File List Check Modes                                                                                                    |
| Ready     Ready     R                                                                                                    |
| Auto Color Select Auto Paper $\Delta A$ $\Delta A$ $A$ $A$ $A$ $A$ $A$ $A$ |
| Full Color    Black & White                                                                                                    Full Color </td                                                                                                    |
| Text       Photo       Full Size       Auto Reduce / Enlarge       A3 + A4<br>A4 + A5<br>A5 + A4       A4 + A5<br>A5 + A4       9 3 %       1 0 0 %       & White.         Text       (Photo)       1 sided*Comb 2 orig 1 sided*Comb 4 orig 1 sided*Comb 8 orig       9 3 %       1 0 0 %       & White.                                                                                                    |
| $\begin{array}{c} 1 \\ \hline 1 \\ \hline 2 \\ \hline 3 \\ \hline 1 \\ \hline 2 \\ \hline 2 \\ \hline 2 \\ \hline 2 \\ \hline 2 \\ \hline 2 \\ \hline 2 \\ \hline 2 \\ \hline 2 \\ \hline 2 \\ \hline 3 \\ \hline 4 \\ \hline 1 \\ \hline 2 \\ \hline 3 \\ \hline 3 \\ \hline 4 \\ \hline 1 \\ \hline 2 \\ \hline 3 \\ \hline 3 \\ \hline 4 \\ \hline 5 \\ \hline 7 \\ \hline 8 \\ \hline 7 \\ \hline 8 \\ \hline 7 \\ \hline 8 \\ \hline 7 \\ \hline 7 \\ 7 \\$                                                                                                    |
| Auto Density Shared Folder COPY0038                                                                                                    |
| Edit / Color     Edit / Color     Reduce / Enlarge                                                                                                    |
| 20 SEP 2013<br>9:40                                                                                                    |
| To scan double-sided documents 1 Select "File Name" to name your file                                                                                                    |
| Select "2 Sided original Top to Top" 2. To input " <u>User Name &amp; Password</u> " select on the individual tab<br>3. To store into different folder select on "Target Fldr. To Store"                                                                                                    |
| *Once you are done press "START" to scan in your documents.                                                                                                    |
|                                                                                                    |

| Preview Document                                                                                                    |                                                                       |
|----------------------------------------------------------------------------------------------------|-----------------------------------------------------------------------|
| Source Contraction Server                                                                                                    | tity<br>Print                                                         |
| Select file(s) to print.                                                                                                    | ry: 100%<br>File(s) 0<br>lew Folder                                   |
| Search by Folder No.                                                                                                    | 1/1                                                                   |
| To preview the document                                                                                                    | SEP 2013<br>43                                                        |
| Select on the desired folder that you have store the document.                                                                                |                                                                       |
| Document Server<br>Ready<br>Two or more files can be printed continuously.<br>List Thumbrails Type User Name File Name Date Page Order Memore | ity<br><b>1</b><br>y: 99%                                             |
| Display Alt<br>Display Alt<br>User Name<br>File Name<br>To Scanning Screen                                                                    | Details<br>review<br>Defile Info<br>Lete File<br>pedified Page<br>1/1 |
| Once you have selected the desired folder, machine will Select the do Select "Previ                                                           | ew"                                                                   |
|                                                                                                    | 12                                                                    |

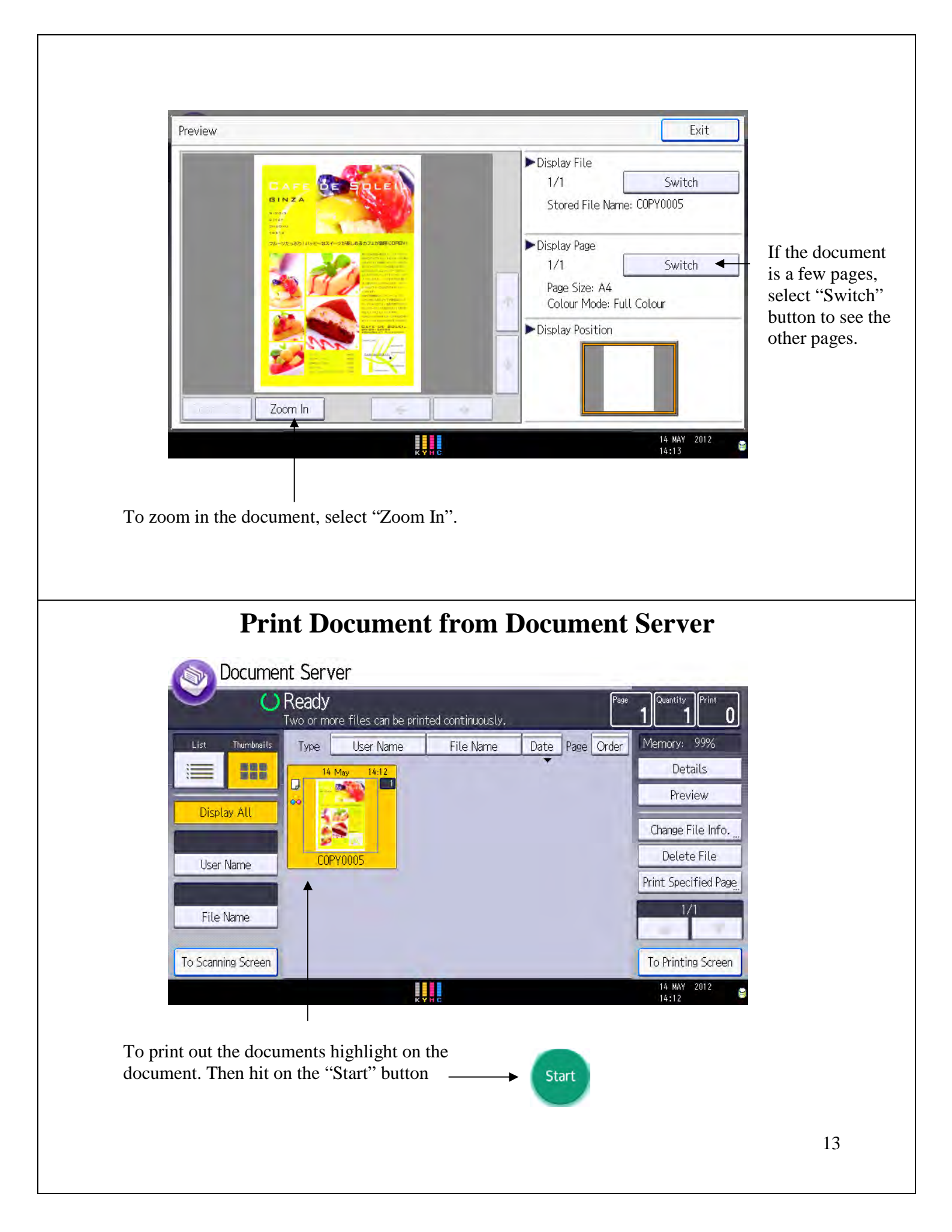

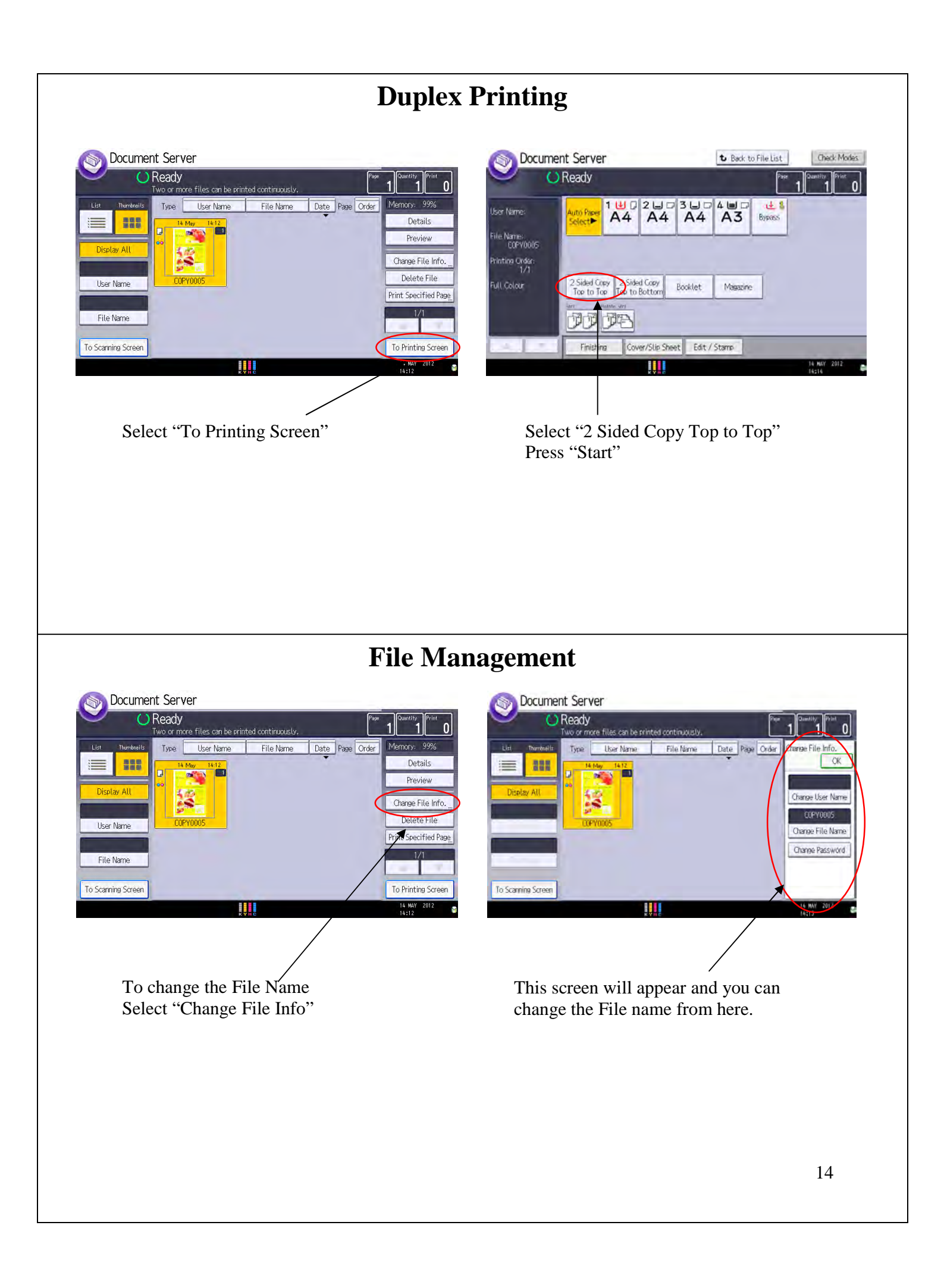

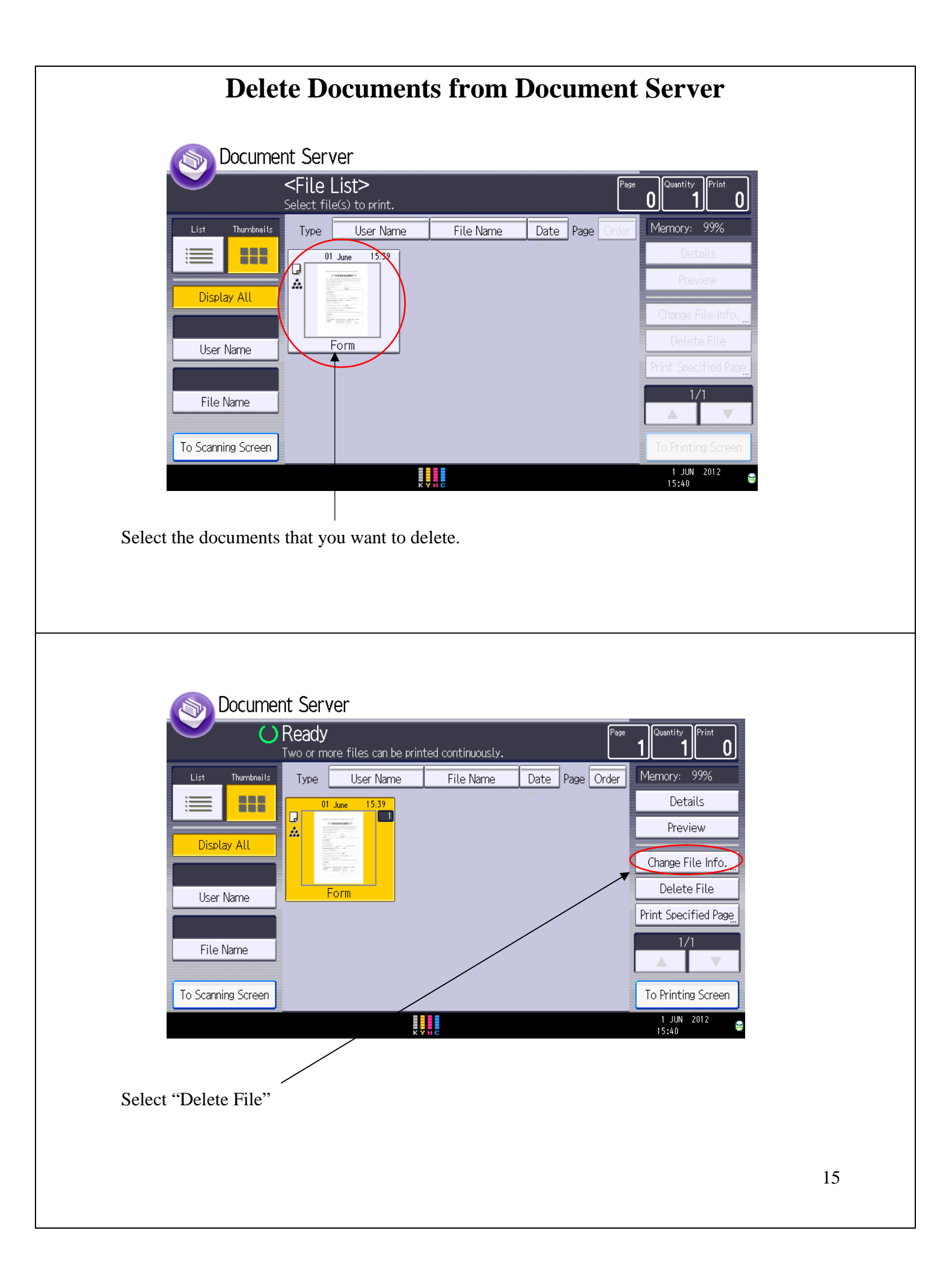

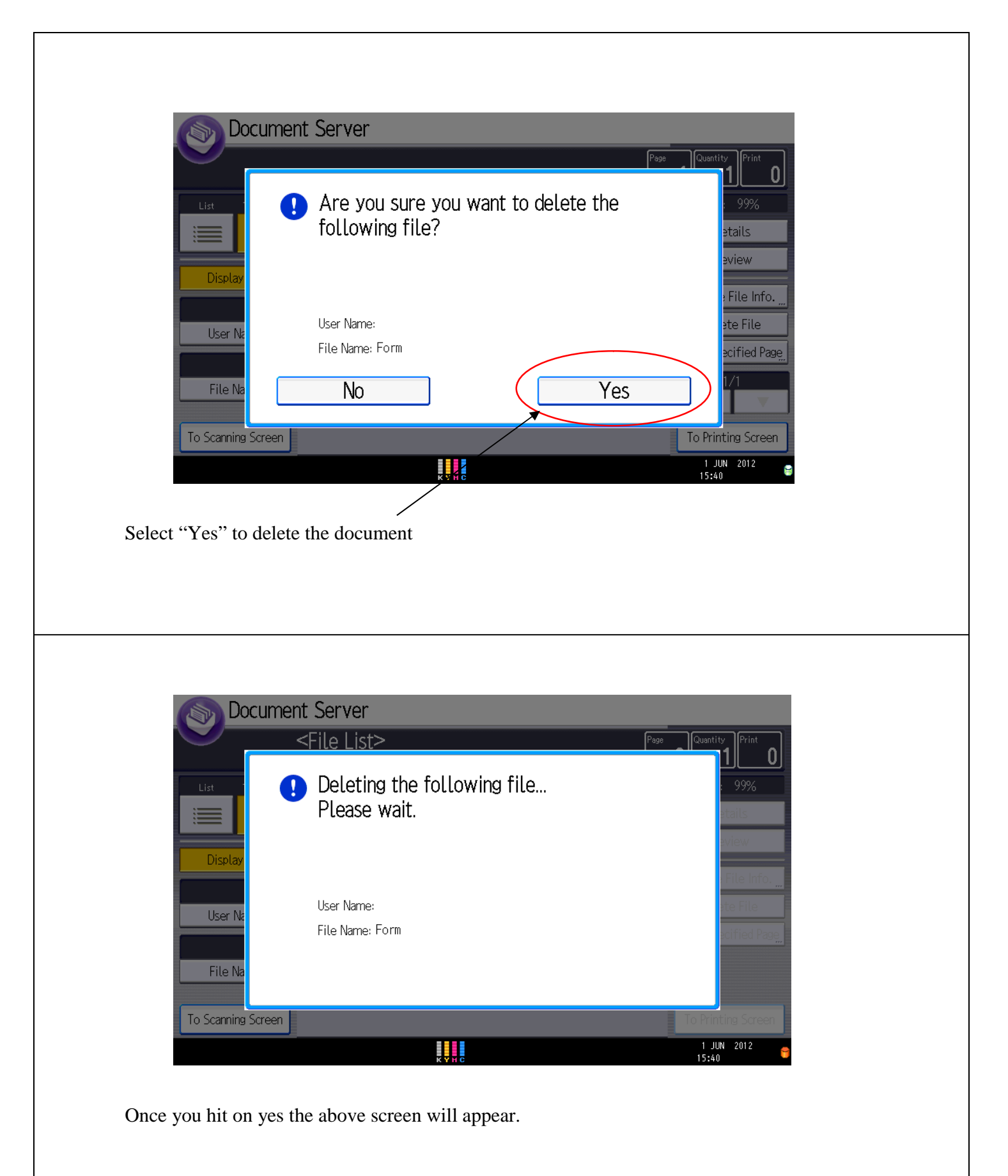

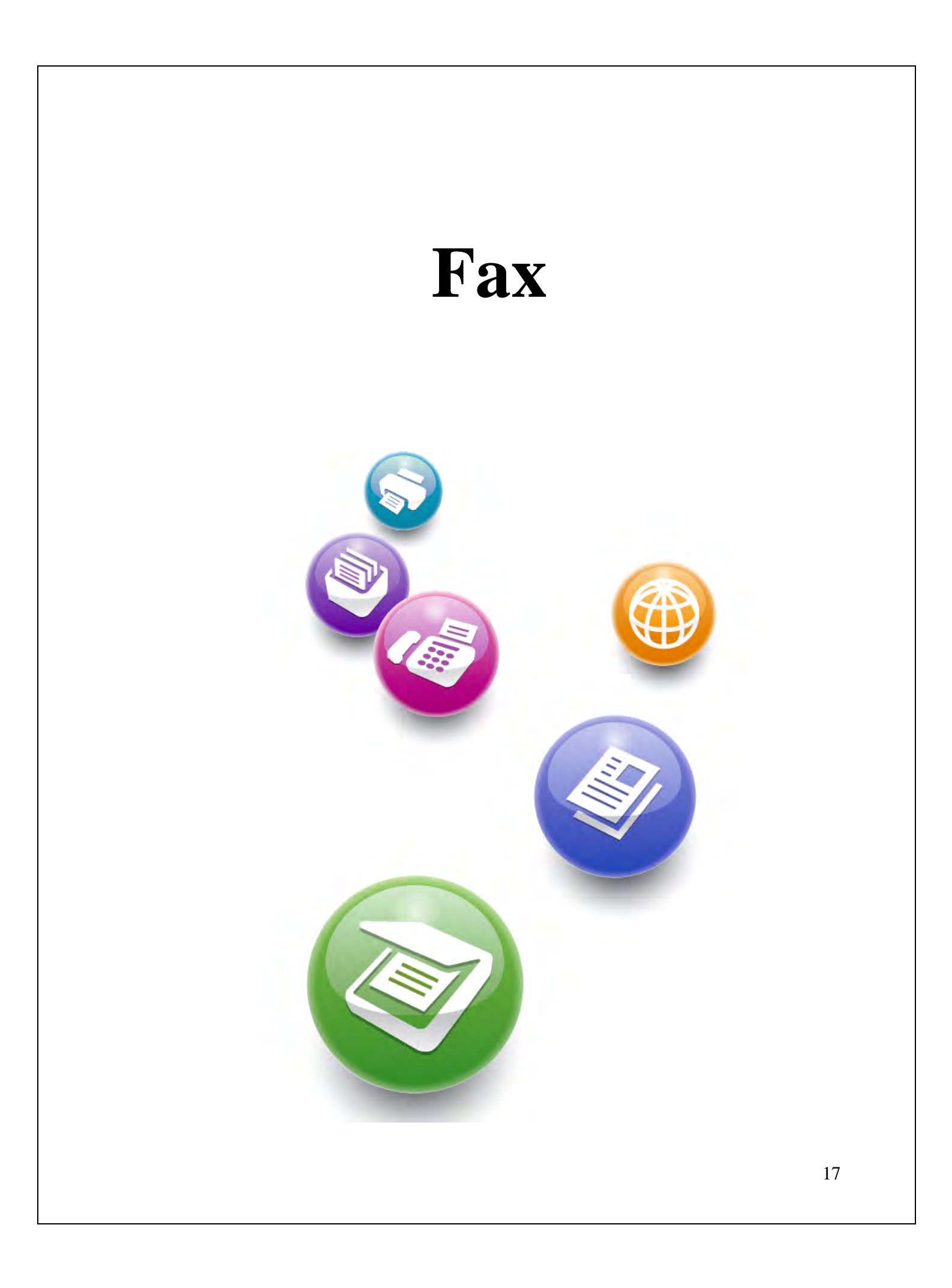

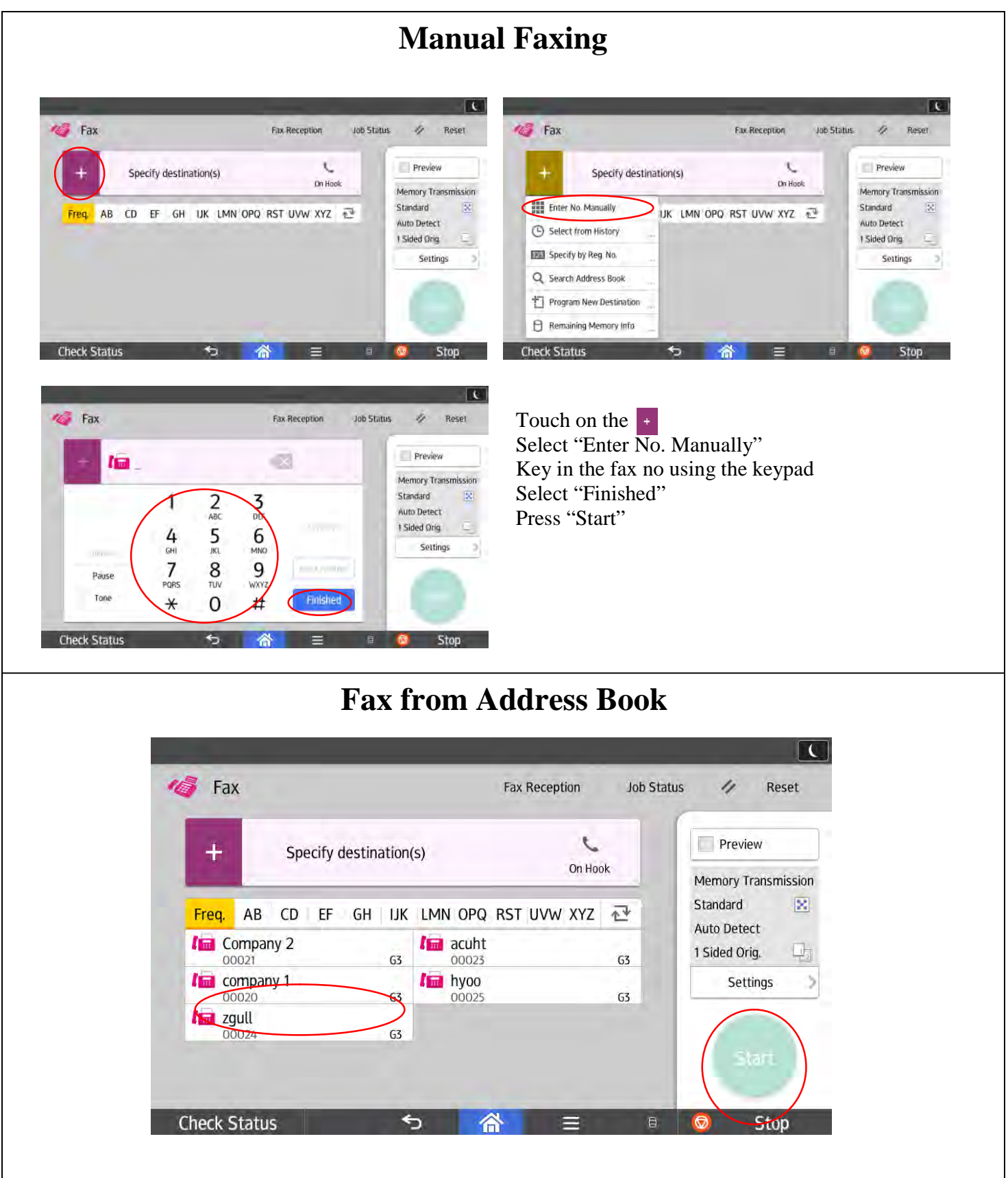

Select the company name that you want to fax Press "Start"

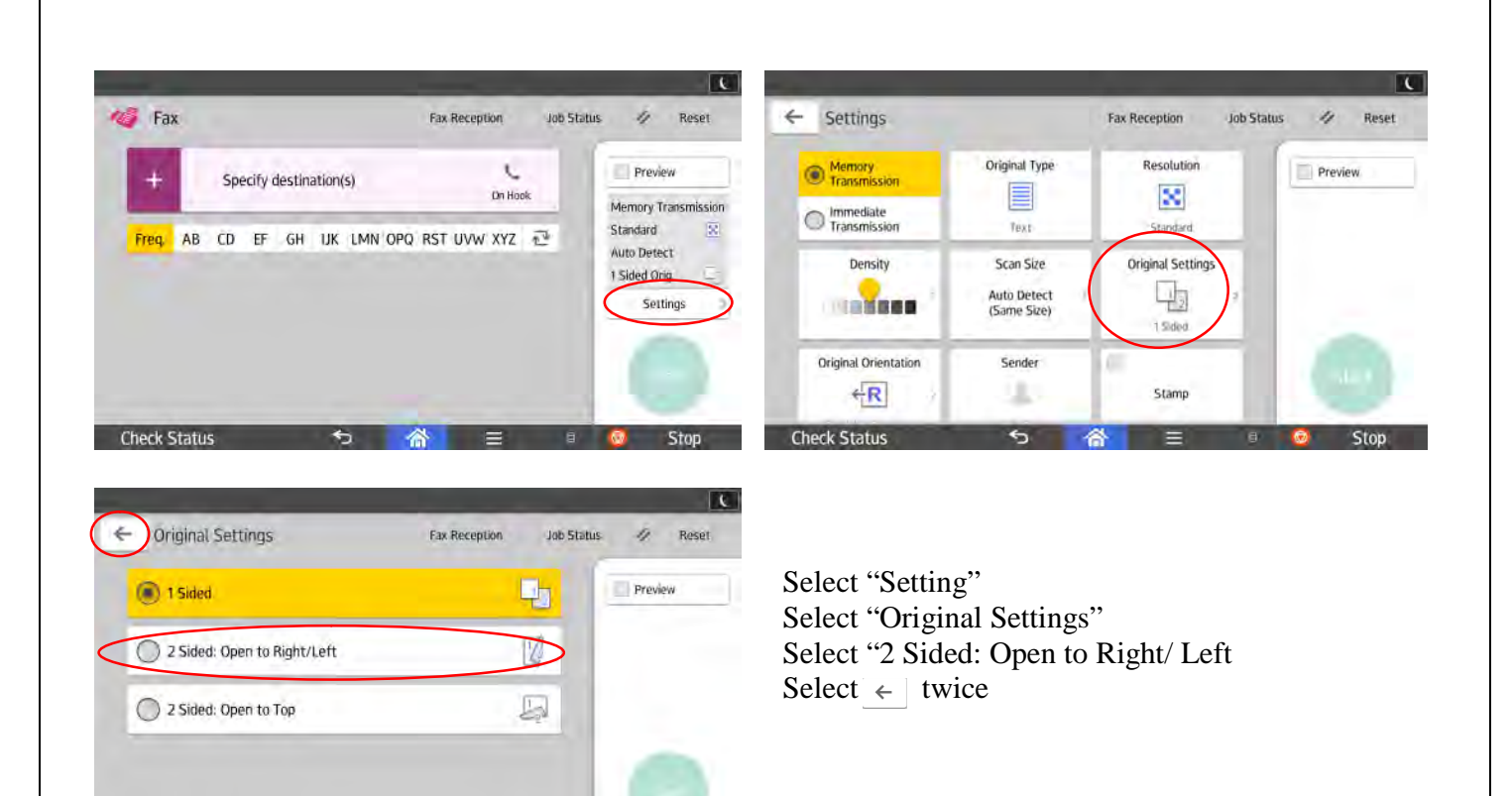

#### **Broadcasting Fax**

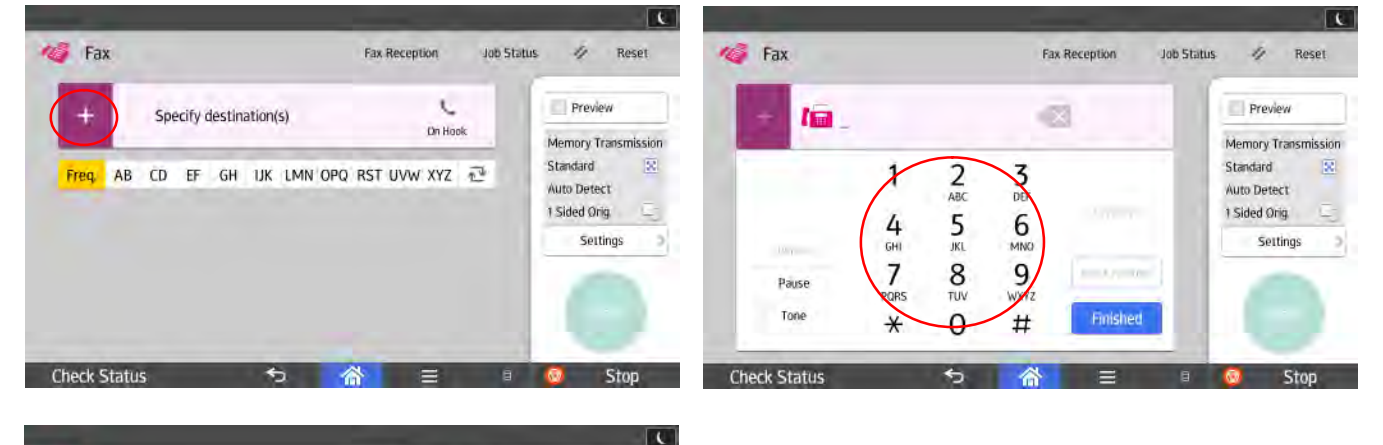

| +  | 10 12 | 3586 |     |      | × ( 2       |     | Preview      |        |
|----|-------|------|-----|------|-------------|-----|--------------|--------|
|    |       |      |     |      |             | ~   | Memory Trans | missio |
|    |       | 1    | 2   | 3    | -           | ~   | Standard     | 2      |
|    |       |      | ABC | DEF  |             |     | Auto Detect  |        |
|    |       | 4    | 5   | 6    |             |     | 1 Sided Orig | 12     |
|    |       | GHI  | JKL | MNO  |             |     | Settings     |        |
|    |       | 7    | 8   | 9    | Input Anoth | ier |              |        |
| Pa | use   | PORS | TUV | WXYZ |             | 2   | 11           |        |
| To | ne    | ¥    | 0   | ##   | Finished    |     | Start        |        |

Check Status

#### Select +

Key in the fax no. using the keypad Select "Input Another" Key in another fax no. (Up to 500 destination) Press "Start" once you finish keying all the no.

This allow you check how many nos. you have entered and check if the no. is entered correctly. 19

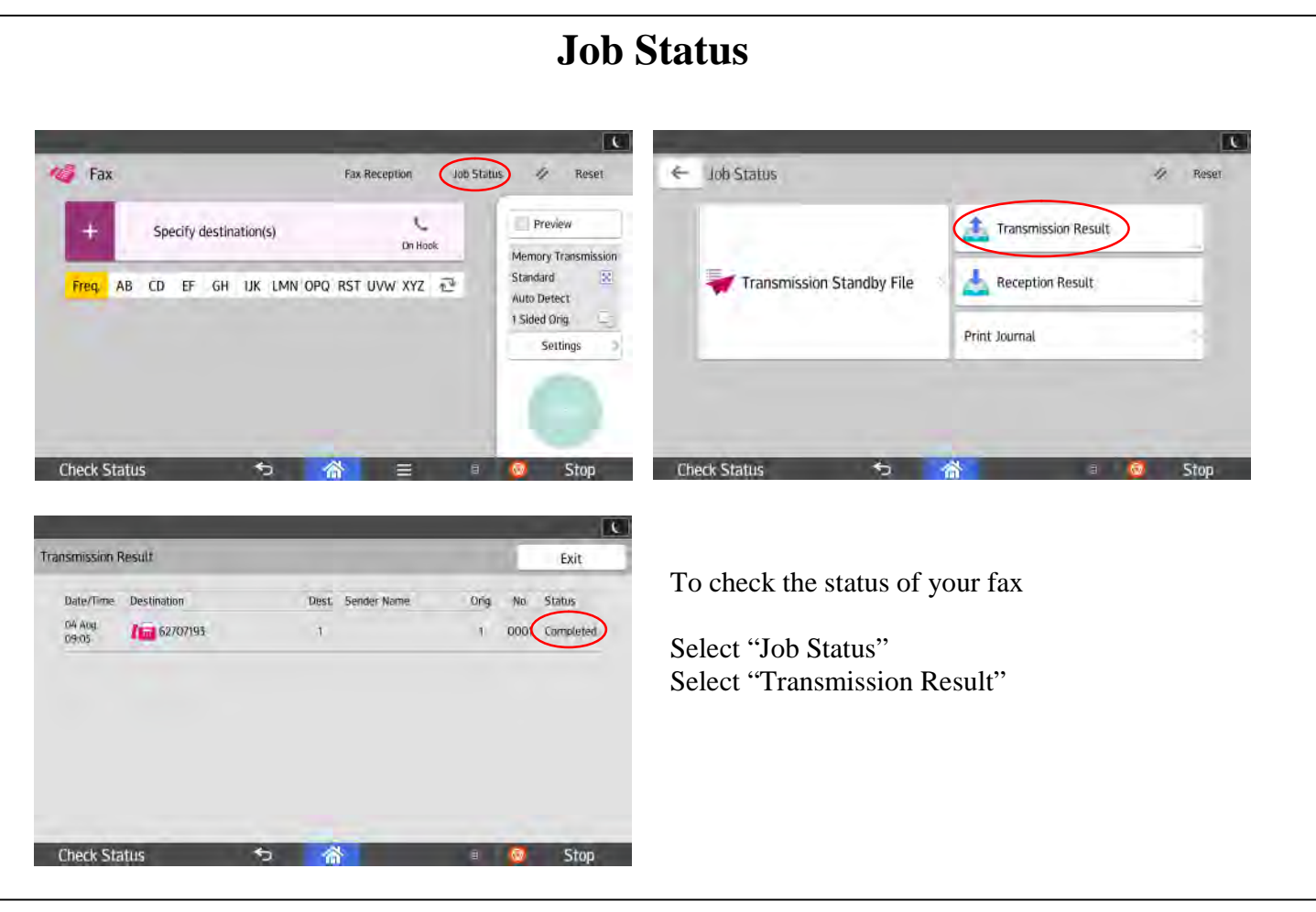

## **Immediate Fax**

| +        | Specify destination(s) | On Hook        | Memory Transmission<br>Standard         | Memory<br>Transmission | Original Type                           | Resolution<br>Standard | Preview |
|----------|------------------------|----------------|-----------------------------------------|------------------------|-----------------------------------------|------------------------|---------|
| rreq. Ab | CD EF GH DK LMN OPG    | KST UVW X12 12 | Auto Detect<br>1 Sided Orig<br>Settings | Density                | Scan Size<br>Auto Detect<br>(Same Size) | Original Settings      |         |
|          |                        |                |                                         | Original Orientation   | Sender                                  | E                      |         |

Immediate Fax

Select "Settings" Select "Immediate Transmission" Select (<

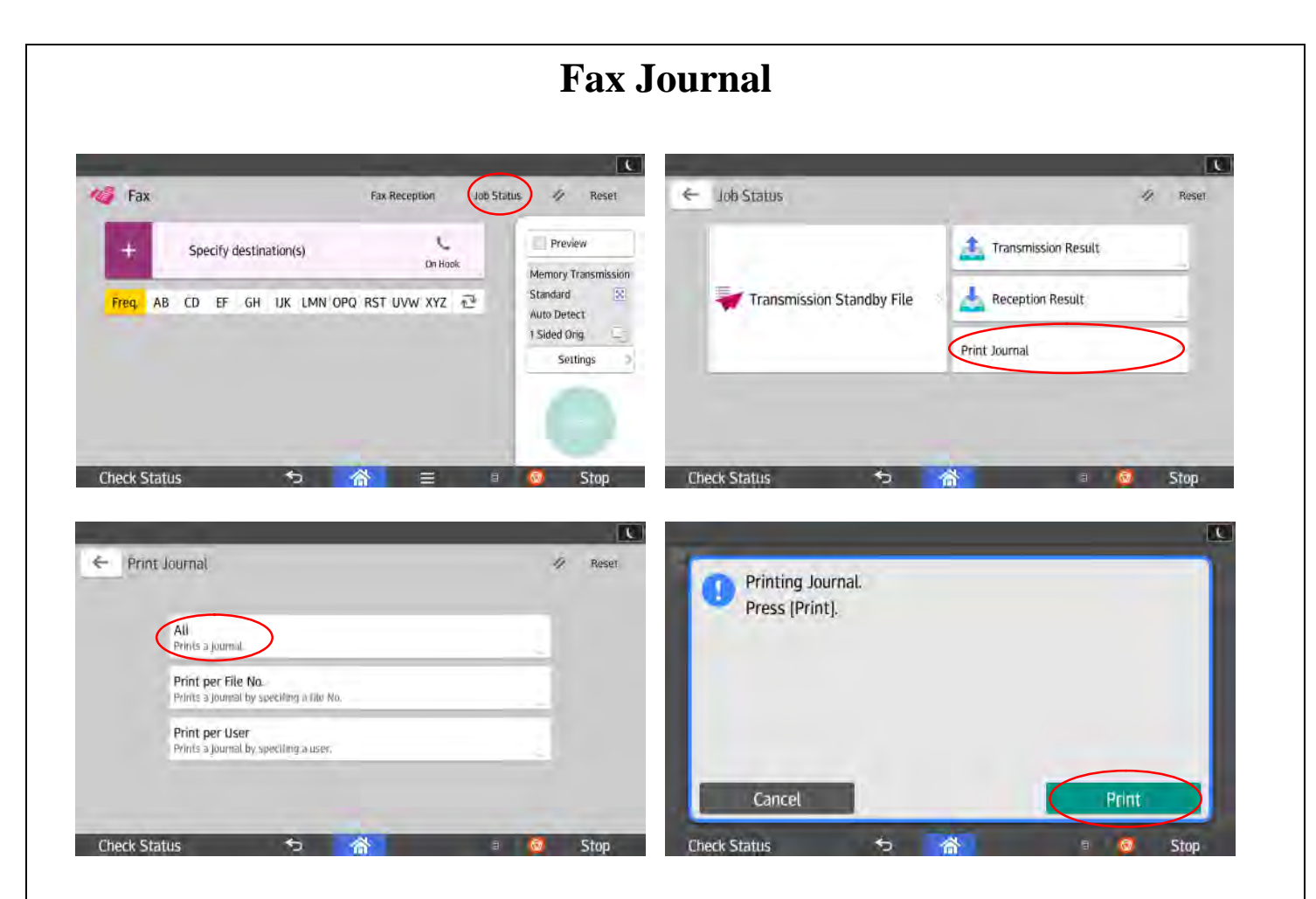

#### Print Journal

Select "Job Status" Select "Print Journal" Select "All" Select "Print"

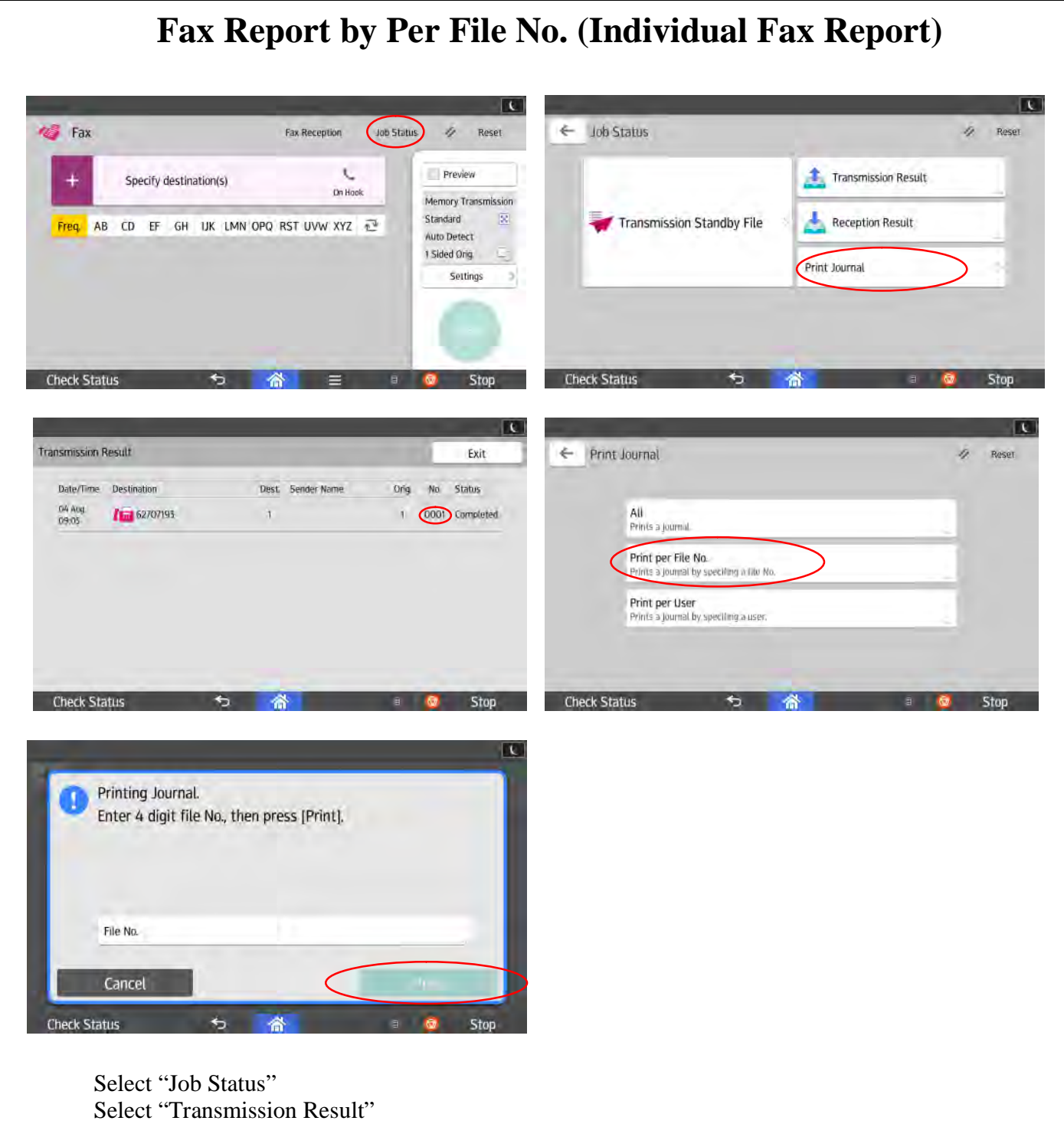

Select "Transmission Result" Take down the file no. and exit Select "Print Journal" Select "Print per File No." Touch the file no. and enter the (4 digit) no. using the keypad and press done Select "Print"

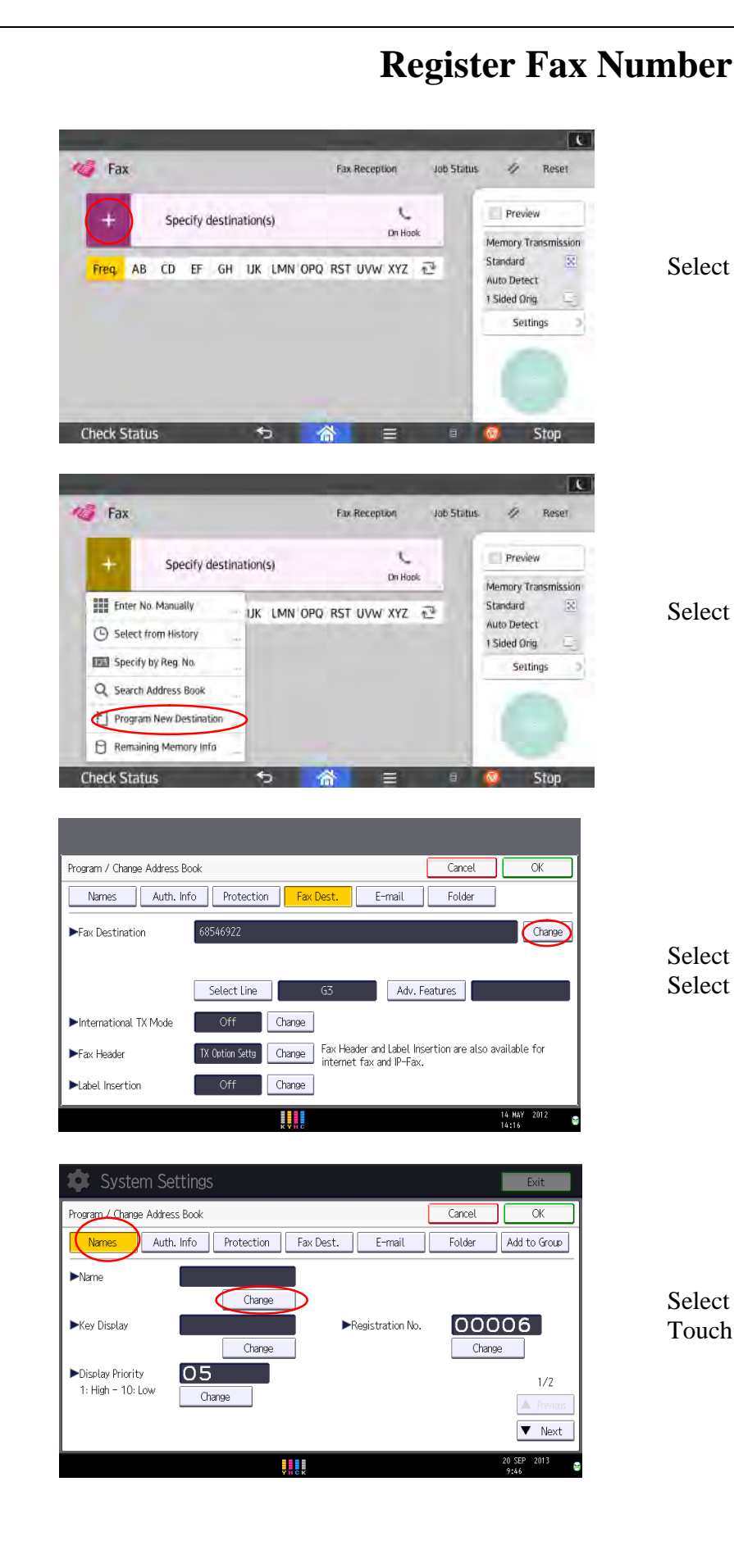

Select +

Select "Program New Destination"

Select "Change" to enter the fax no. Select "OK"

Select "Name" Touch on the "Change"

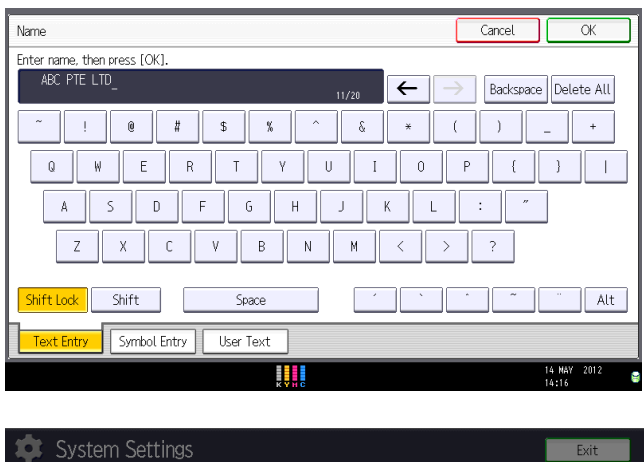

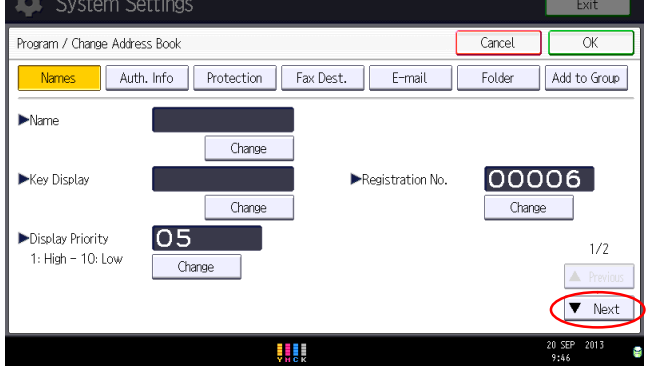

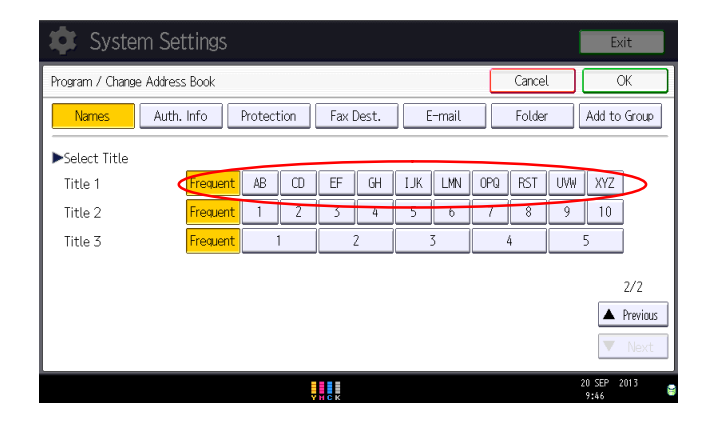

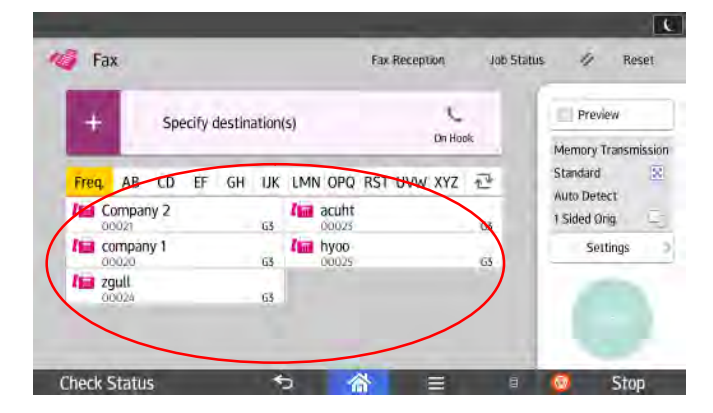

Enter the company name using the keyboard, and press "OK"

Select "Next"

Index according to alphabetical order Select "OK"

This will be your stored destination

| Edit / Delete Destination                                                                                                    |    |
|----------------------------------------------------------------------------------------------------|----|
| Quick Copy Quick Scanner Quick Fax Printer                                                                                                    |    |
| User Guide User Tools Address Book<br>Management User Tools Application Site                                                                                                    |    |
| Change Language                                                                                                    |    |
| Select "Address Book" from the Home Screen                                                                                                    | -  |
| Edit Fax Destination                                                                                                    |    |
| System Settings     Exit       Address Book Management     Exit                                                                                                    |    |
| Press [New Program] to add new or select from list below to edit. Selection can be made with the Number keys.  Program / Change Delete Programmed: 3/2000 Search New Program                                                                   |    |
| All Users     User Code     Fax     E-mail     Folder       Frequent     AB     CD     EF     GH     IJK     LMN     OPQ     RST     UVW     XYZ     Switch Title       [00123]     [00002]     [00001]     ABC     PTE     LT     1/1       D |    |
| Logged in: Machine Administrator                                                                                                    |    |
|                                                                                                    | 25 |

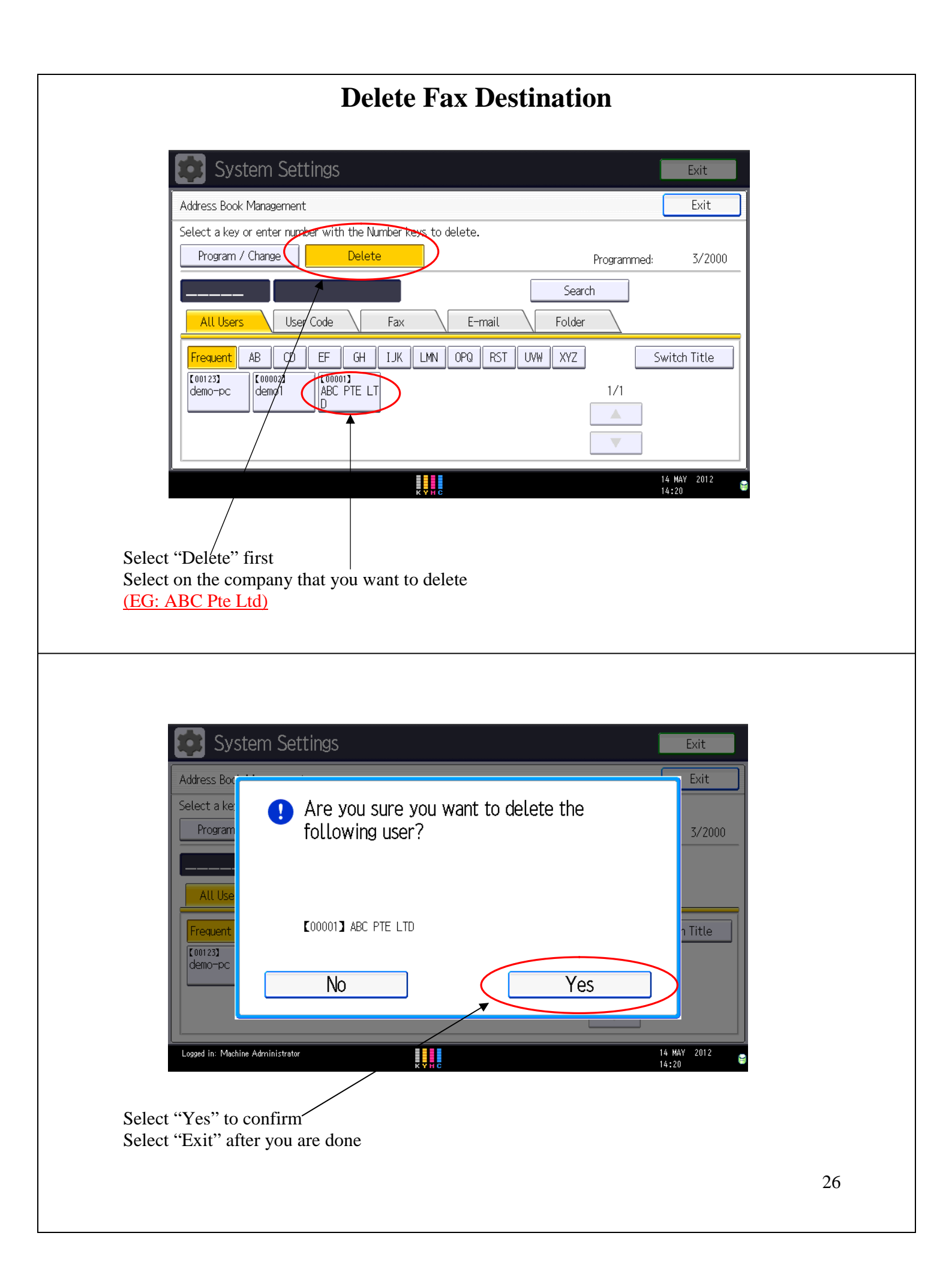

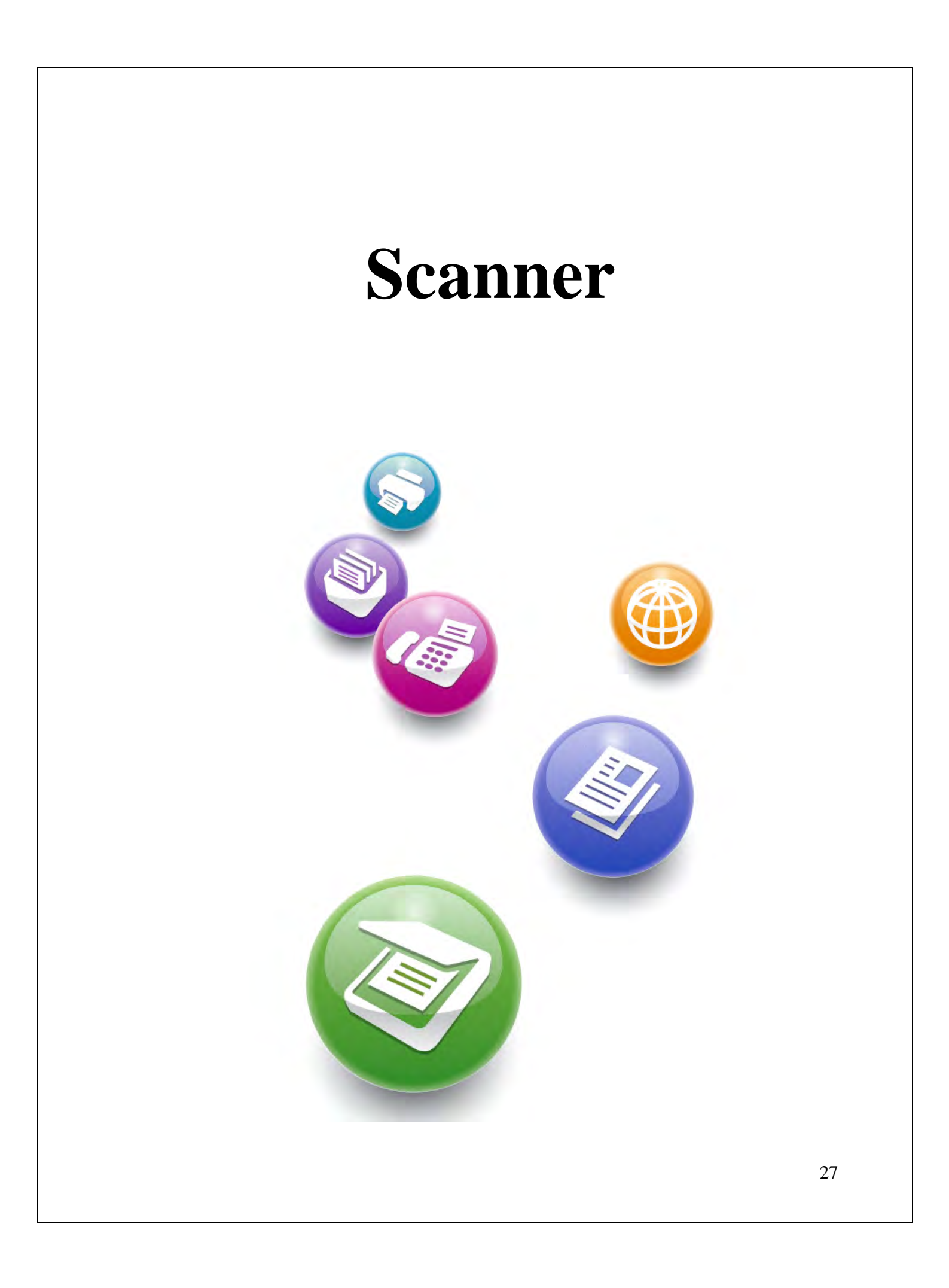

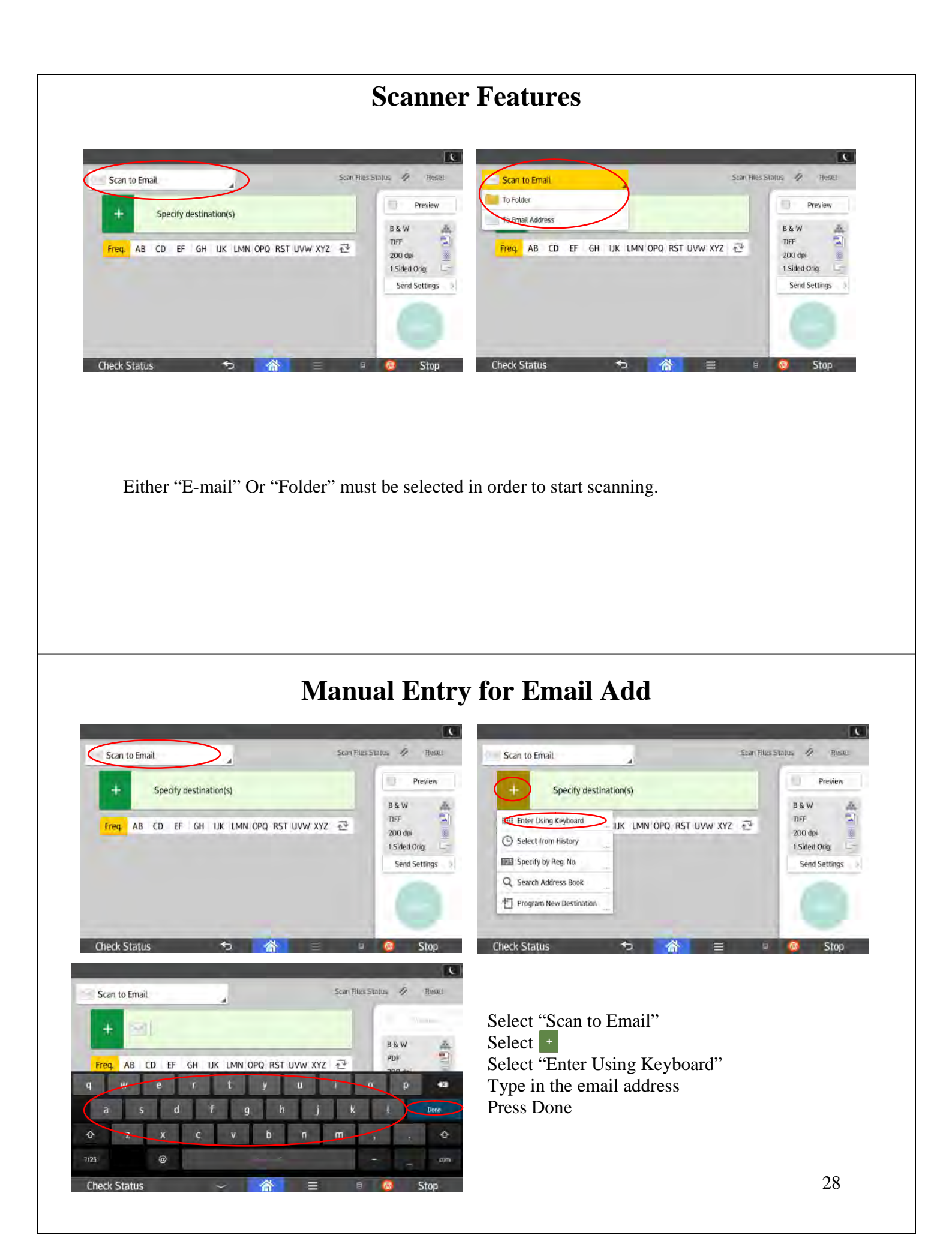

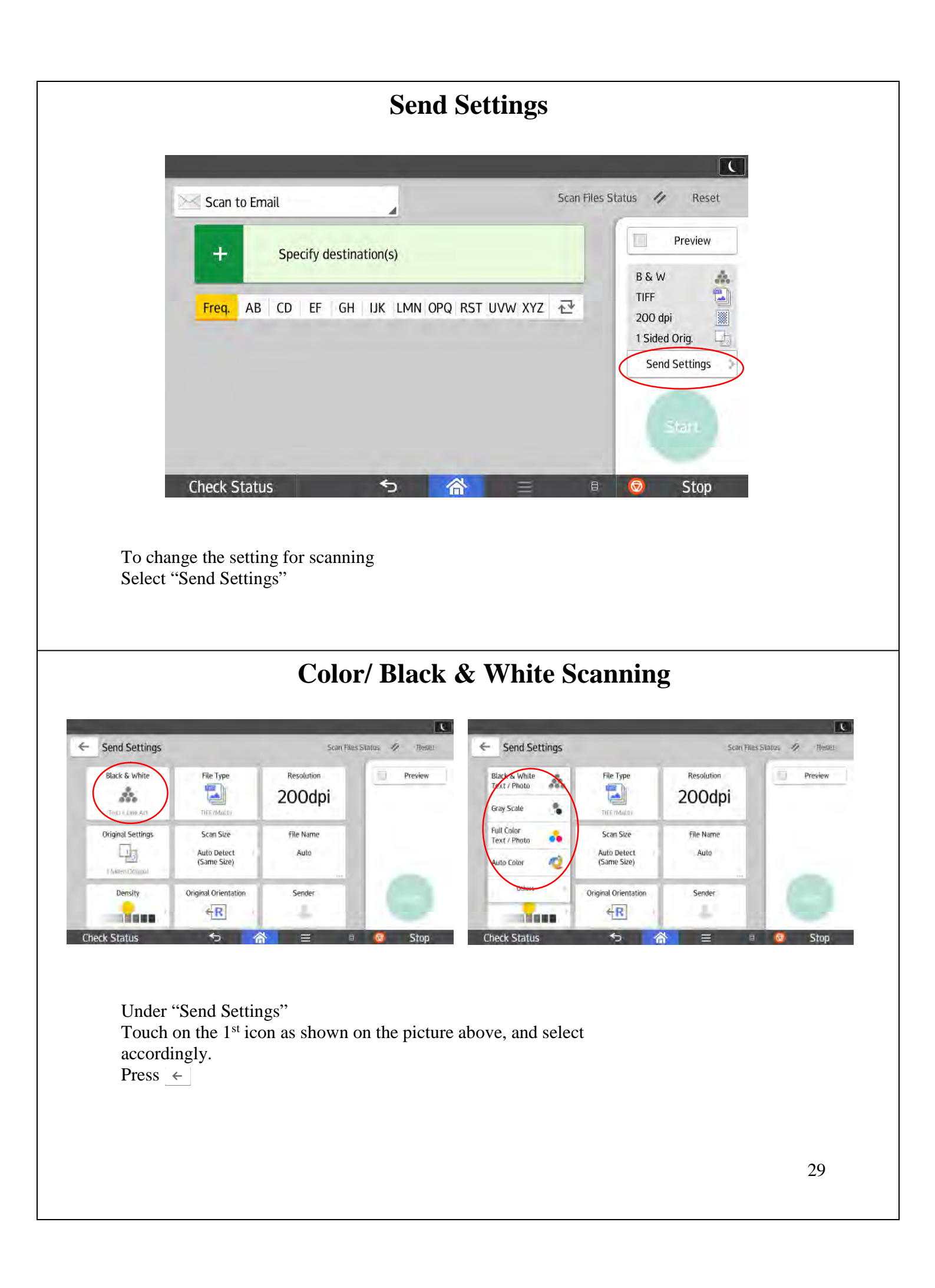

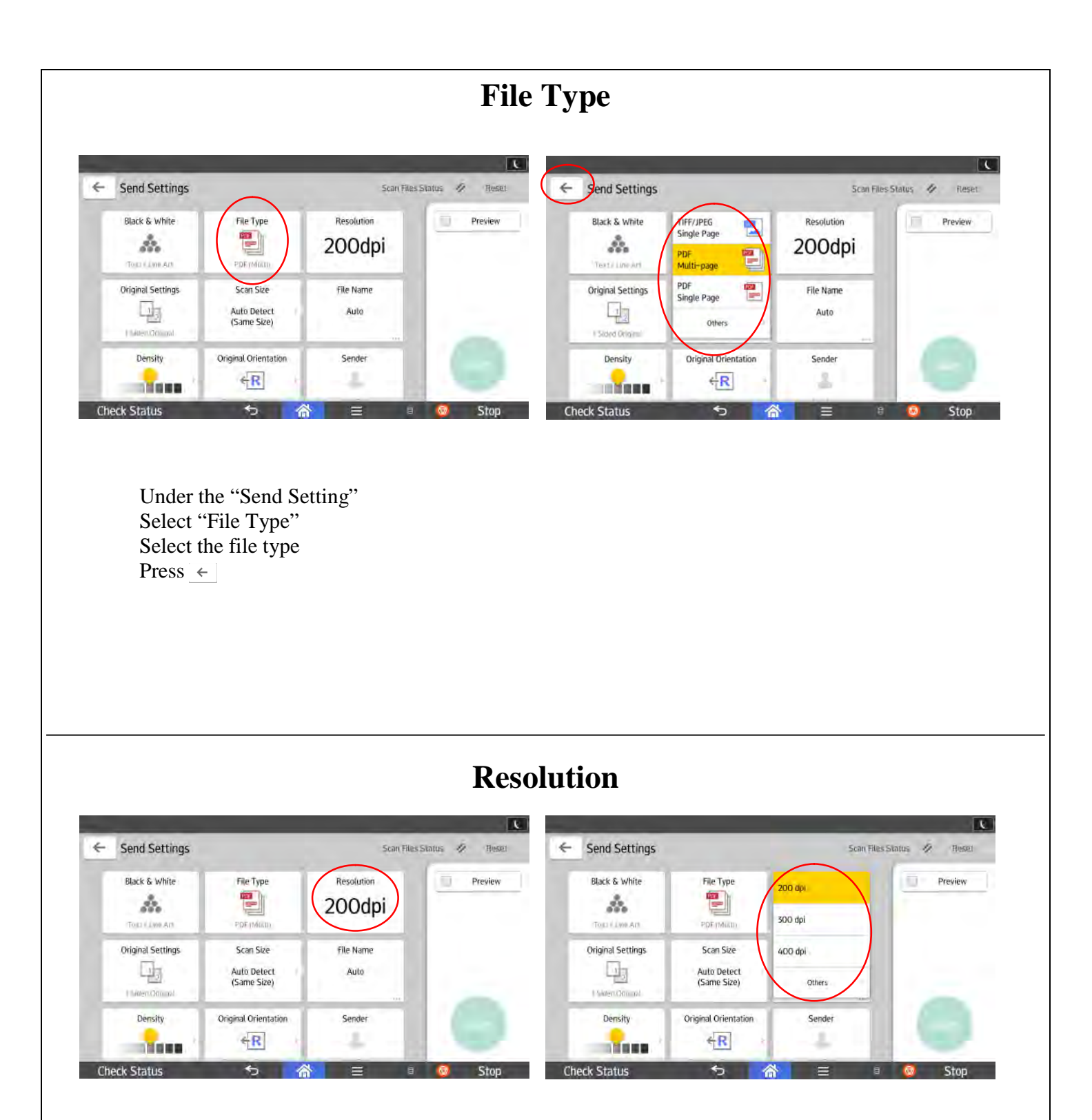

Under "Send Settings" Select "Resolution" Press ←

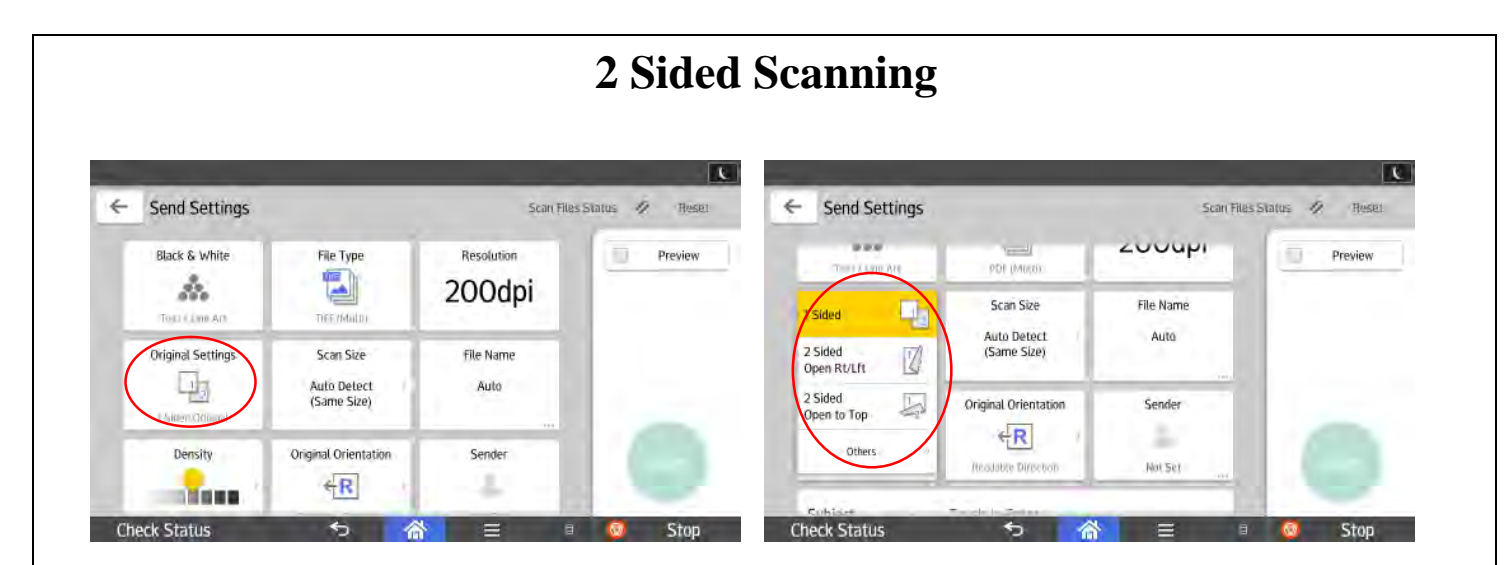

Under "Send Settings" Select "Original Settings" Select "2Sided Open Rt/Lft" Press [ ]

#### Scan Size/ Mixed Sizes

| Send Settings Scan File |                                         |                      | es Status 🤌 Reset | ← Scan Size            | Scar(Files) | status / Hest |
|-------------------------|-----------------------------------------|----------------------|-------------------|------------------------|-------------|---------------|
| Black & White           | File Type                               | Resolution<br>200dpi | Preview           | Auto Detect: Same Size |             | Preview       |
| Original Settings       | Scan Size<br>Auto Detect<br>(Same Size) | file Name<br>Auto    |                   | Regular Size           | 5           |               |
| Density                 | Original Orientation                    | Sender               |                   | Custom Size            |             | C             |

Under "Send Settings" Select "Scan Size" Press ←

To scan a document that is irregular size Select "Regular Size/ Custom Size"

To scan an original with different sizes [E.g.: mixture of A3 & A4 sizes paper] without having to separate them Select "Auto Detect: Mixed Sizes"

| Black & white File Type   Image: Stand Sections   Original Sections   Image: Stand Sections   Image: Stand                                                                                                    |      |       | .00Cl | File Name                                                                                                    | Preview   | Resolution        | File Type                               | Black & White     |
|----------------------------------------------------------------------------------------------------|------|-------|-------|----------------------------------------------------------------------------------------------------|-----------|-------------------|-----------------------------------------|-------------------|
| Original Settings Scan Size   Auto Detect   Same Size)   Presity Original Original Origina |      |       | 000   | The second second second second second second second second second second second second second second second se |           | 20000             | TITT (Marti)                            | Text / Line Arz   |
| Density Original Orientation Sender                                                                                                    |      |       | - Dom | Artif Sarr                                                                                                    |           | File Name<br>Auto | Scan Size<br>Auto Detect<br>(Same Size) | Original Settings |
| eck Status 🕤 🗥 🗏 🕫 🧔 Stop. Check Status 🖘 🧥 🚍 🖲                                                                                                    |      |       |       |                                                                                                    |           | Sender            | Original Orientation                    | Density           |
|                                                                                                    | Stop | = 0 🙆 | ক 🟠 🗉 | Check Status                                                                                                    | 🗉 🥝 Stop  |                   | 5 1                                     | ck Status         |
|                                                                                                    |      |       |       |                                                                                                    |           |                   |                                         |                   |
|                                                                                                    |      |       | dress | v Email Ad                                                                                                    | gister Ne | Re                |                                         |                   |
| Register New Email Address                                                                                                    |      |       |       |                                                                                                    |           |                   |                                         |                   |

Program New Destination

Check Status

🗉 🧕 Stop

ち 🏠 😑 🗉 🧕 Stop

Select • Select "Program New Destination"

睂

5

Check Status

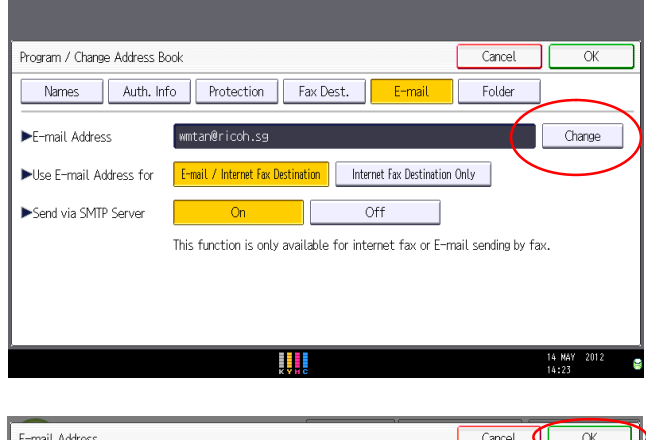

| E-mail Address                         | Cancel      | ОК                   |
|----------------------------------------|-------------|----------------------|
| Enter E-mail address, then press [OK]. |             |                      |
| wmtan@ricoh.sg                         | → Backspace | Delete All           |
| <u>` 1 2 3 4 5 6 7 8</u>               | 9 0 -       | =                    |
| qwertyuio                              | ] 9         | 1 🔨                  |
| as dfghjkl                             | ; ,         | _                    |
| z x c v b n m , .                      | / @         |                      |
| Shift Lock Shift Space                 |             |                      |
| Text Entry User Text                   |             |                      |
|                                        | 1           | ¥ NAY 2012<br>¥:23 ₿ |

Highlight "Change"

Key in the email address using the keyboard Press "OK"

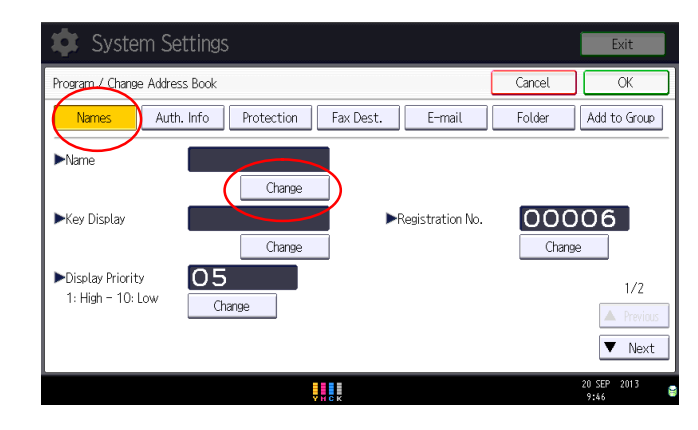

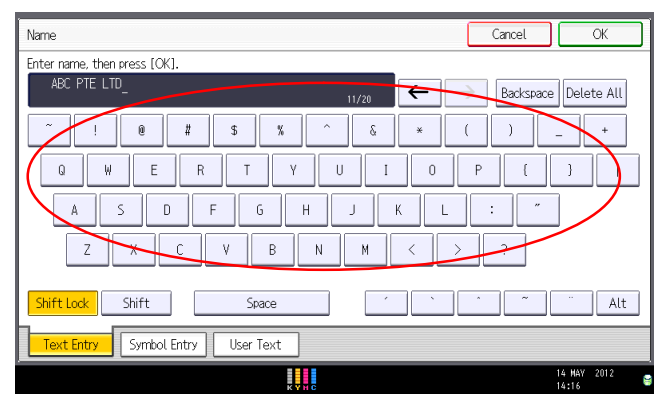

Highlight "Name" Highlight "Change"

Key in the company name using the keyboard Press "OK"

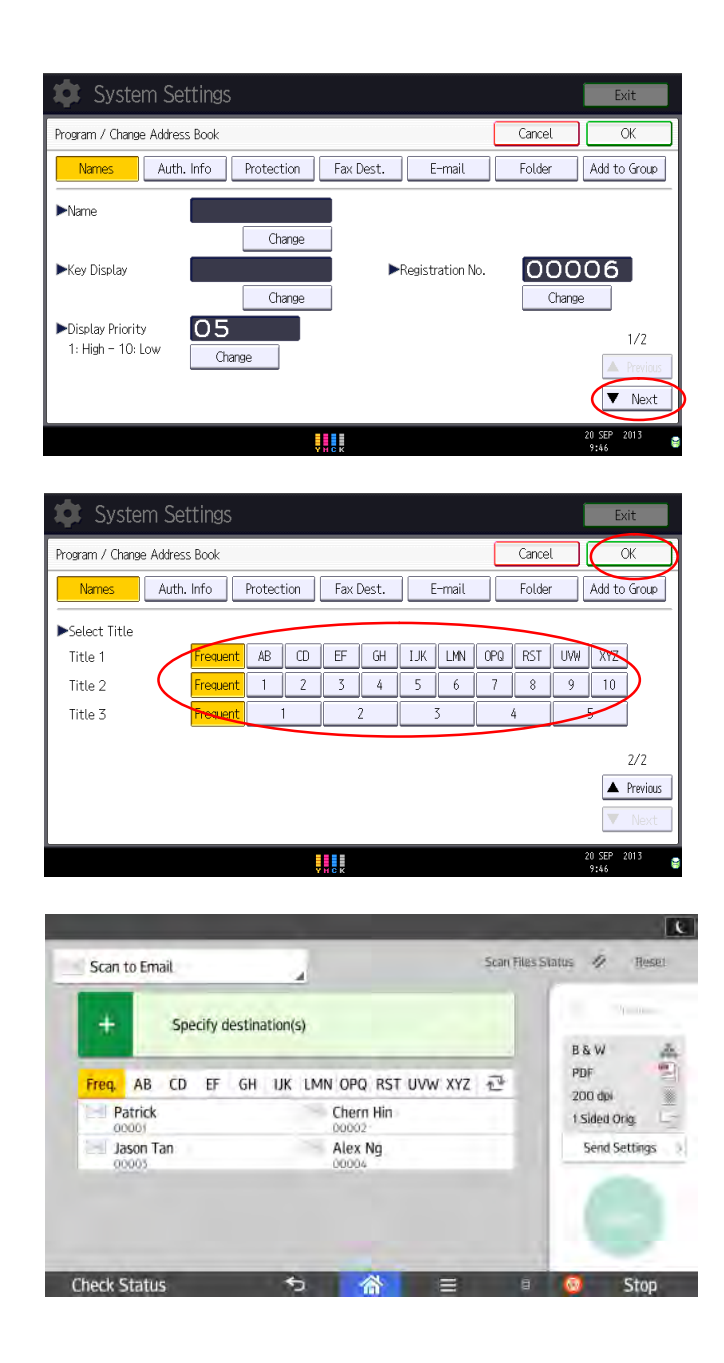

Press "Next"

Index according to alphabetical order Press "OK"

This will be your destination

| Image: Construction of the section of the latence less.         Check Status                                                                                                    |                                                                                                    | Edit/Delete                                                                                                    | e E-mail A                                      | Address                                                                                                    |                               |
|----------------------------------------------------------------------------------------------------|----------------------------------------------------------------------------------------------------|----------------------------------------------------------------------------------------------------|-------------------------------------------------|----------------------------------------------------------------------------------------------------|-------------------------------|
| Quick Copy Quick Scanner Quick Fax Printer     Quick Copy Quick Scanner Quick Fax Printer     Quick Copy Quick Scanner Quick Fax Printer     Quick Copy Quick Scanner Quick Fax Printer     Quick Copy Quick Scanner Quick Fax Printer     Quick Copy Quick Scanner Quick Fax Printer     Quick Copy Quick Scanner Quick Fax Printer     Quick Copy Quick Scanner Quick Fax Printer     Quick Copy Quick Scanner Quick Fax Printer     Quick Copy Quick Scanner Quick Fax Printer     Quick Copy Quick Scanner Quick Fax Printer     Quick Copy Quick Scanner Quick Fax Printer     Check Status Copy Copy Copy <th></th> <th></th> <th></th> <th></th> <th>C</th>                                                                                                    |                                                                                                    |                                                                                                    |                                                 |                                                                                                    | C                             |
| Image: Second Management                                                                                                    | Quick Copy                                                                                                    | Quick Scanner                                                                                                    | Quick Fax                                       | Printer                                                                                                    |                               |
| Check Status Stop<br>Check Status Stop<br>Check Status Stop<br>check Status Stop<br>check Stop<br>check Stop<br>check Stop<br>check Stop<br>check Stop<br>check Stop<br>check Stop<br>check | User Guide                                                                                                    | Address Book<br>Management                                                                                          | User Tools                                      | Application Site                                                                                                    |                               |
| Check Status     Stop     ddress Book Management" from the Home Screen     Edit Email Address     System Settings     ress Book Management     Exit     Illege Programmed:     Event     Program / Change     Delete        Program / Change     Delete        Programmed:     All Users   User Code   Fax   E-mail   Folder   In all Comparison   All Users   User Code   Fax   E-mail   Folder   In all Comparison   All Users   User Code   Fax   E-mail   Folder   In all Comparison   All Users   User Code   Fax   E-mail   Folder   In all Users   In all User   In all User   In all User   In all User   In all User   In all User   In all User                                                                                                    | Change Language                                                                                                    |                                                                                                    | кСс                                             | M                                                                                                    | 0                             |
| ddress Book Management" from the Home Screen          Exit Exit Exit         System Settings         Exit         Programmed: 4/2000         Jelete         Programmed: 4/2000         Search         New Programmed: 4/2000         Search         New Programmed: 4/2000         Search         New Programmed: 1/1         All User Code         Fax         Important         All User Code         Fax         Important         All User Code         Fax         Important         All User Code         Fax         Important         Important         Important         All User Code         Fax         Important         Important         Important         Important         Important         Important         Important                                                                                                    | Check Status                                                                                                    | ন্চ 🔓                                                                                                    | ≡                                               | 8 😡 9                                                                                                    | Stop                          |
| System Settings       Exit         tress Book Management       Exit         s New Program to add new or select from list below to edit. Selection can be made with the Number keys.       Program / Change         Program / Change       Delete       Programmed:       4/2000         All Users       User Code       Fax       E-mail       Folder         All Users       User Code       Fax       E-mail       Folder         Visit AB       CD       EF       GH       Fix       LMN       OPQ       RST       UVW       XYZ       Switch Title         Visit ABC       PTE       LT       Wei Ming       1/1       I/1       I/1       I/1                                                                                                    |                                                                                                    |                                                                                                    |                                                 |                                                                                                    |                               |
| tress Book Management Exit<br>s (New Program / Change Delete Programmed: 4/2000<br>Program / Change Delete Programmed: 4/2000<br>Search New Program<br>All Users User Code Fax E-mail Folder<br>requent AB CD EF GH IJK LMN OPQ RST UVW XYZ Switch Title<br>1/1<br>D D EF Wei Ming 1/1<br>ABC PTE LT Wei Ming 1/1                                                                                                    |                                                                                                    | Edit Ema                                                                                                    | il Addres                                       | S                                                                                                    |                               |
| s upew program. L0 add new or select from List below to edit. Selection can be made with the Number keys.         Program / Change       Delete       Programmed: 4/2000         Search       New Program         All Users       User Code       Fax       E-mail         Folder       Image: Search       New Program         All Users       User Code       Fax       E-mail         Folder       AB       CD       EF       GH         Image: Image: Ima                                                                                                    | System Settings                                                                                                    | Edit Ema                                                                                                    | il Addres                                       | S<br>Exi                                                                                                    | t                             |
| All Users     User Code     Fax     E-mail     Folder       requent     AB     CD     EF     GH     IJK     LMN     OPQ     RST     UVW     XYZ     Switch Title       101233     [C00002]     [C00001]     ABC     PTE     LT     Wei Ming     1/1       0     0     0     0     0     0     0     0                                                                                                    | Address Book Management                                                                                                    | Edit Ema                                                                                                    | il Addres                                       | S<br>Exi<br>Exi                                                                                                    | t                             |
| inequent       AB       CD       EF       GH       IJK       LMN       OPQ       RST       UVW       XYZ       Switch Title         001233       [000002]       [000003]       [000003]       [000003]       1/1         D       ABC       PTE       LT       [Wei       Ming       1/1         D       UVW       XYZ       Switch Title       [Vei       [Vei       [Vei         V       UVW       Vei       [Vei       [Vei       [Vei       [Vei       [Vei                                                                                                    | Address Book Management<br>Press [New Program] to add new or sele<br>Program / Change                                                                                                    | Edit Ema<br>S<br>ct from list below to edit. Selection<br>Delete                                                    | <b>il Addres</b><br>on can be made with the Num | S<br>Exit<br>Exit<br>Nber keys.<br>Programmed: 4/                                                                              | t<br>it<br>2000               |
|                                                                                                    | Address Book Management Press [New Program] to add new or sele Program / Change All Users User Code                                                                                                    | Edit Ema<br>ct from list below to edit. Selection<br>Delete<br>Fax                                                  | il Addres                                       | S<br>Exi<br>Inber keys.<br>Programmed: 4/<br>rch New Program                                                                   | t<br>it<br>2000<br>ram        |
| ed in: Machine Administrator 14 MAY 2012                                                                                                    | Address Book Management          Address Book Management         Press [New Program] to add new or sele         Program / Change         All Users       User Code         Frequent       AB       CD       EF         C001233       C000023       C00         demo-pc       C00       EF                           | Edit Ema<br>ct from list below to edit. Selection<br>Delete<br>Fax E<br>GH IJK LMN OPQ<br>0013<br>C PTE LT Wei Ming | il Addres                                       | SS<br>Exi<br>Exi<br>nber keys.<br>Programmed: 4/<br>rch New Progr<br>r<br>Switch Tit<br>1/1                                    | t<br>it<br>2000<br>ram        |
|                                                                                                    | System Settings<br>Idress Book Management<br>Idress Book Management<br>Idress Book Management<br>Idress Book Management<br>Iss [New Program] to add new or sele<br>Program / Change<br>All Users User Code<br>Frequent AB CD EF<br>CO EF<br>Con 23<br>demo-pc Com Com<br>ABC<br>D<br>Seed in: Machine Administrator | Edit Ema<br>t from list below to edit. Selection<br>Delete<br>Fax E<br>GH IJK LMN OPQ<br>013<br>C PTE LT Wei Ming   | il Addres                                       | SS<br>Exi<br>Exi<br>nber keys.<br>Programmed: 4/<br>rch New Progr<br>r<br>Switch Tit<br>1/1<br>1/1<br>20<br>14 MAY 20<br>14:25 | t<br>it<br>2000<br>ram<br>:le |

| System Settings                                                                         |
|-----------------------------------------------------------------------------------------|
| Program / Change Address Book Cancel OK                                                 |
| Names Auth. Info Protection Fax Dest. Folder Add to Group                               |
| ►E-mail Address wmtan@ricoh.sg Change                                                   |
| ►Use E-mail Address for E-mail / Internet Fax Destination Internet Fax Destination Only |
| ►Send via SMTP Server On Off                                                            |
| This function is only available for internet fax or E-mail sending by fax.              |
|                                                                                         |
|                                                                                         |
| Logged in: Machine Administrator 14 MAY 2012                                            |
|                                                                                         |
| Select "Email"<br>Select 'Change" to edit the email add                                 |
| Select "OK" once done                                                                   |
|                                                                                         |
| Delete Email Address                                                                    |
|                                                                                         |
| System Settings                                                                         |
| Address Book Management Exit                                                            |
| Select a key or enter number with the Number keys to delete.                            |
| Program 7 Change Delete Programmed: 3/2000                                              |
| All Ikers Iker Code Eax E-mail Folder                                                   |
|                                                                                         |
| [00123]     [00001]       demo-pc     [00001]       ABC PTE LT     1/1                  |
|                                                                                         |
|                                                                                         |
| 14 MAY 2012                                                                             |
|                                                                                         |

Select "Delete" Select the destination to delete

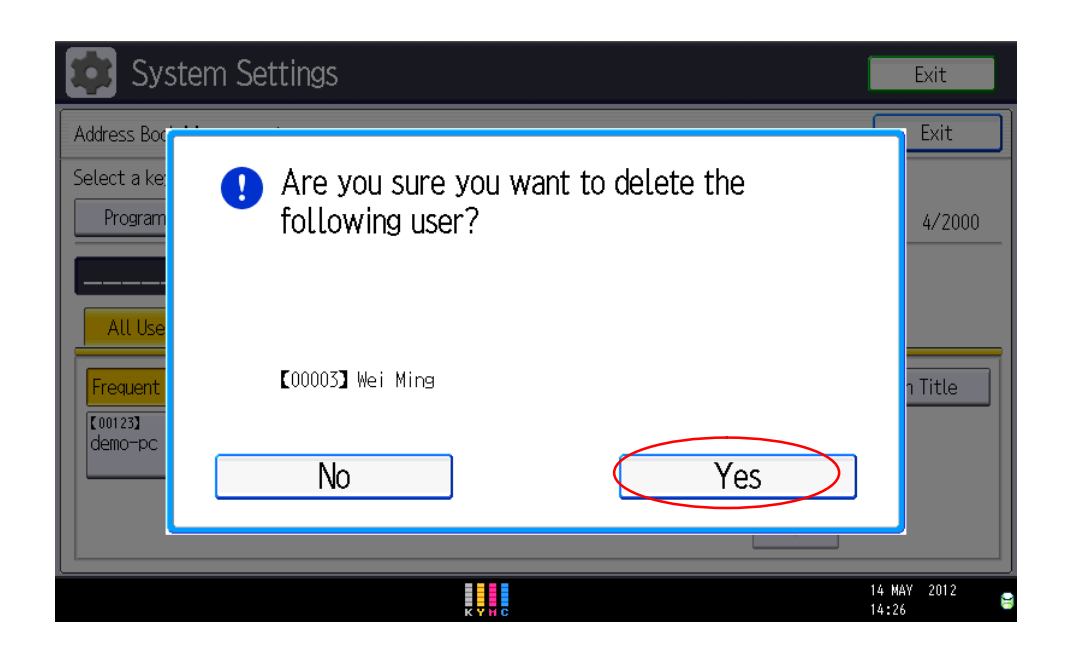

Select "Yes" to confirm Select "Exit" once completed

# **Print/ Scan** (From Memory Storage Device)

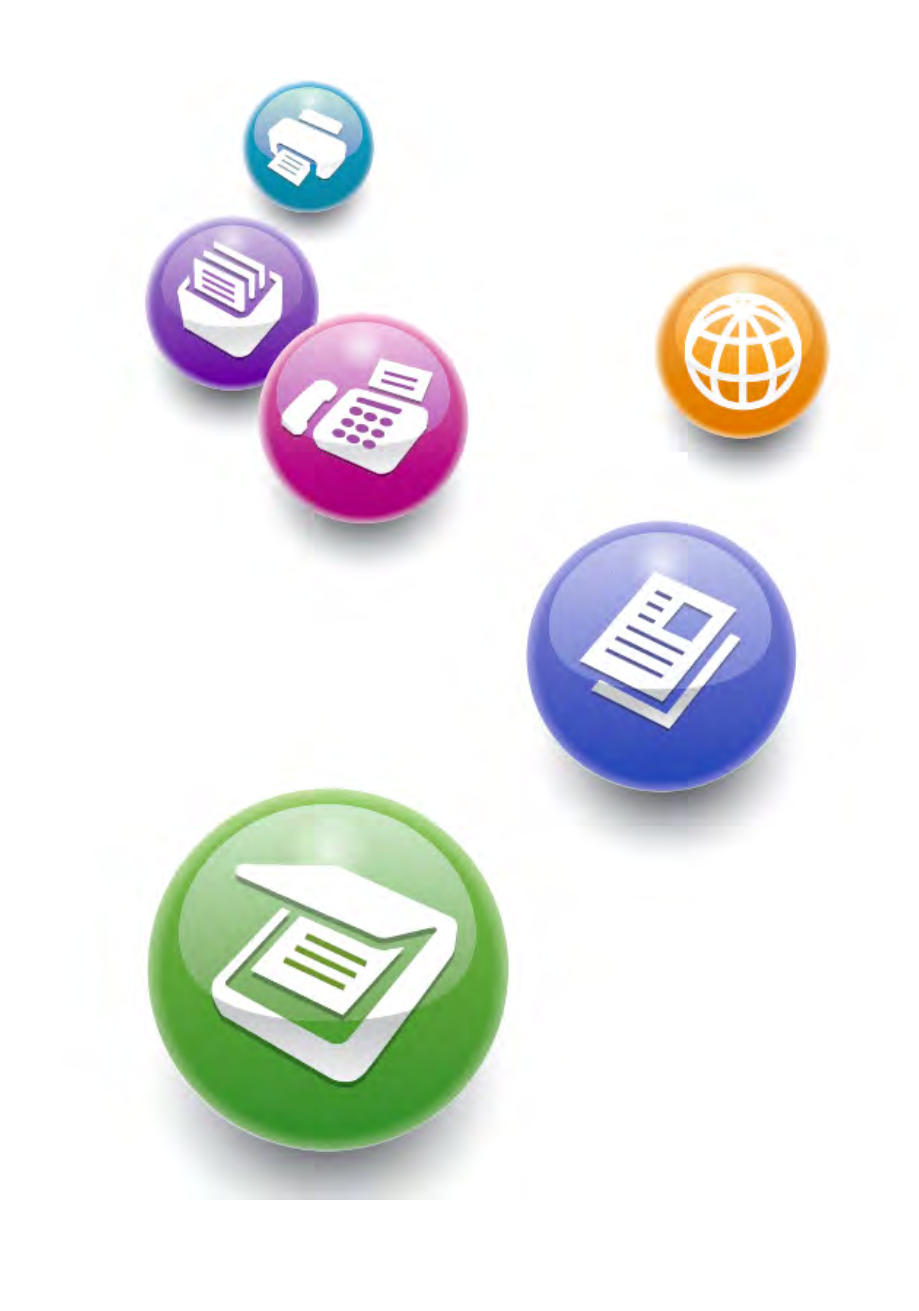

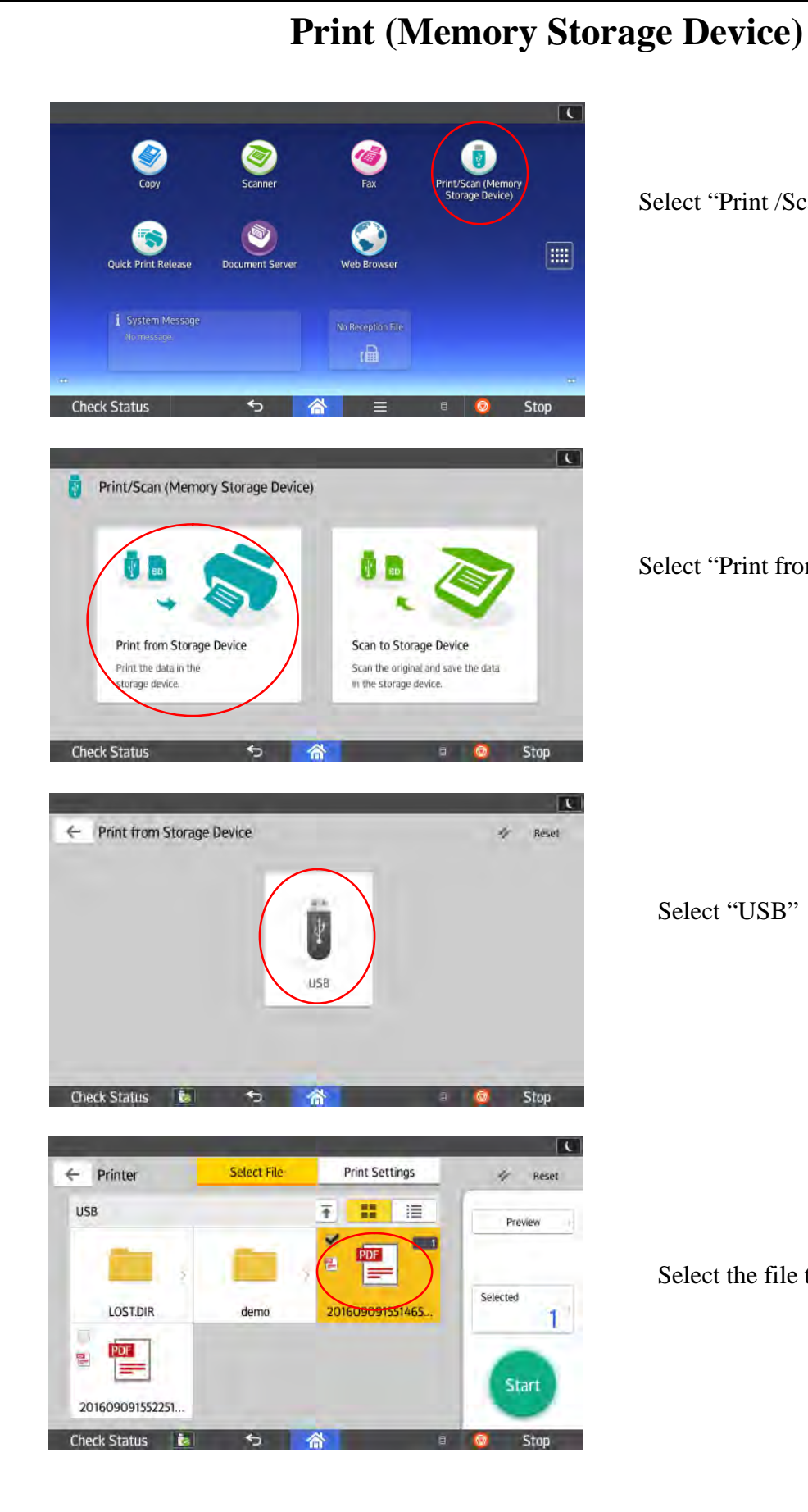

Select "Print /Scan (Memory Storage Device)

Select "Print from Storage Device"

Select "USB"

Select the file to print

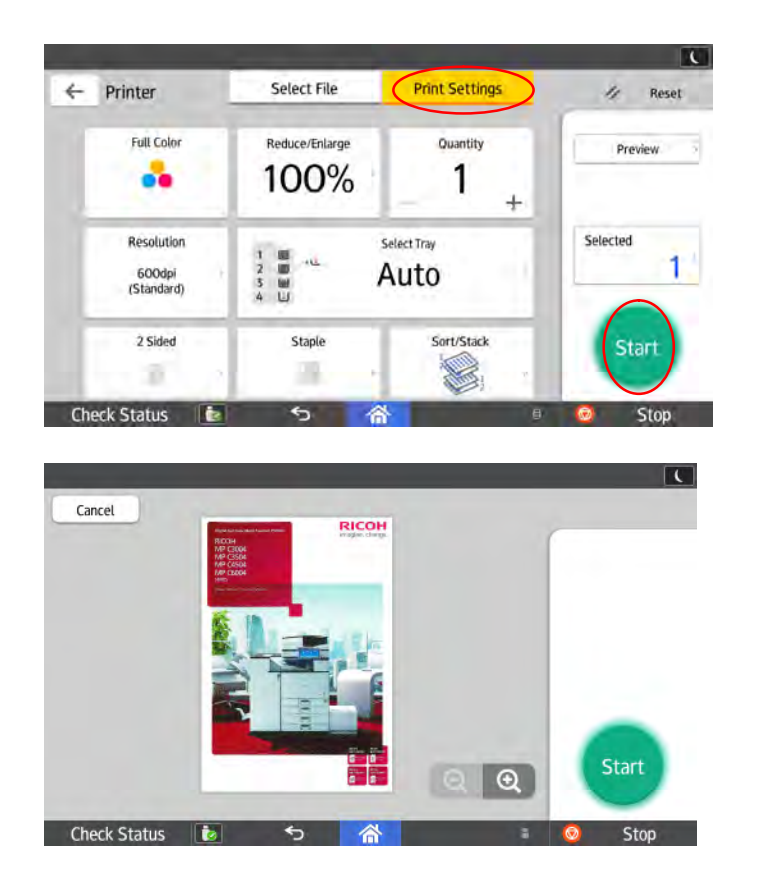

To change the setting, select "Print Settings" Press "Start"

You can choose to preview the document before printing Select "Preview"

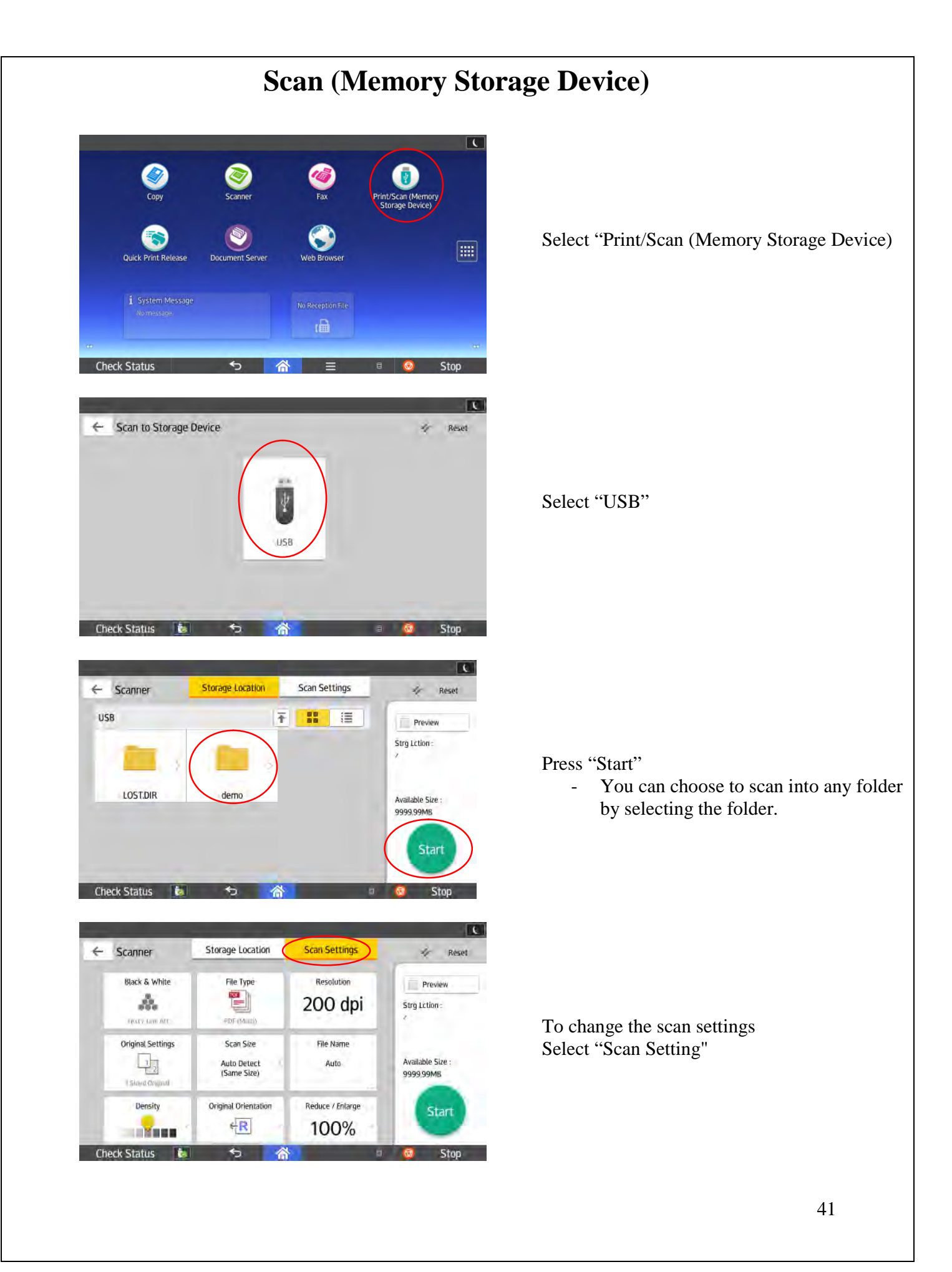

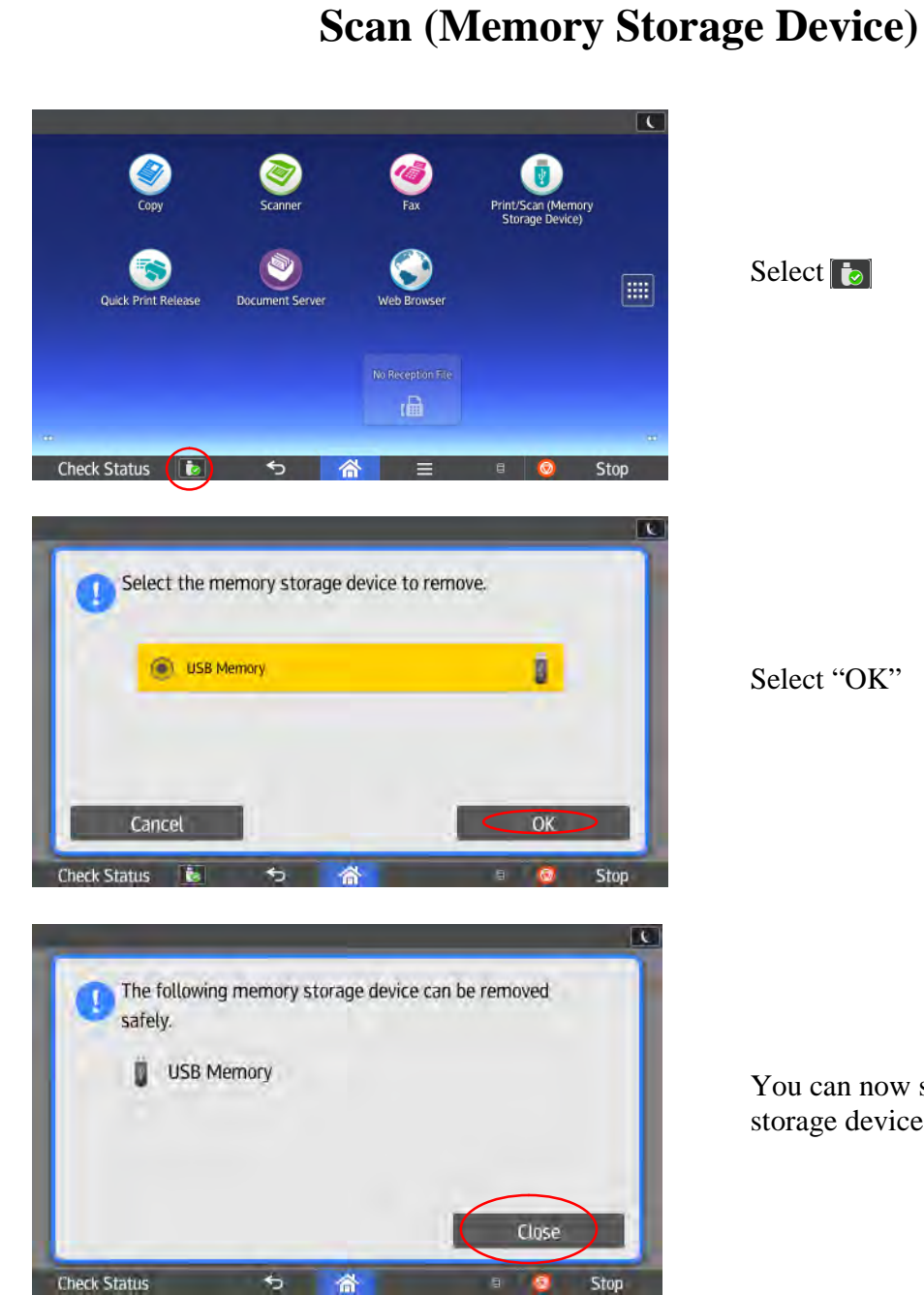

Select 📷

Select "OK"

You can now safely remove the memory storage device.

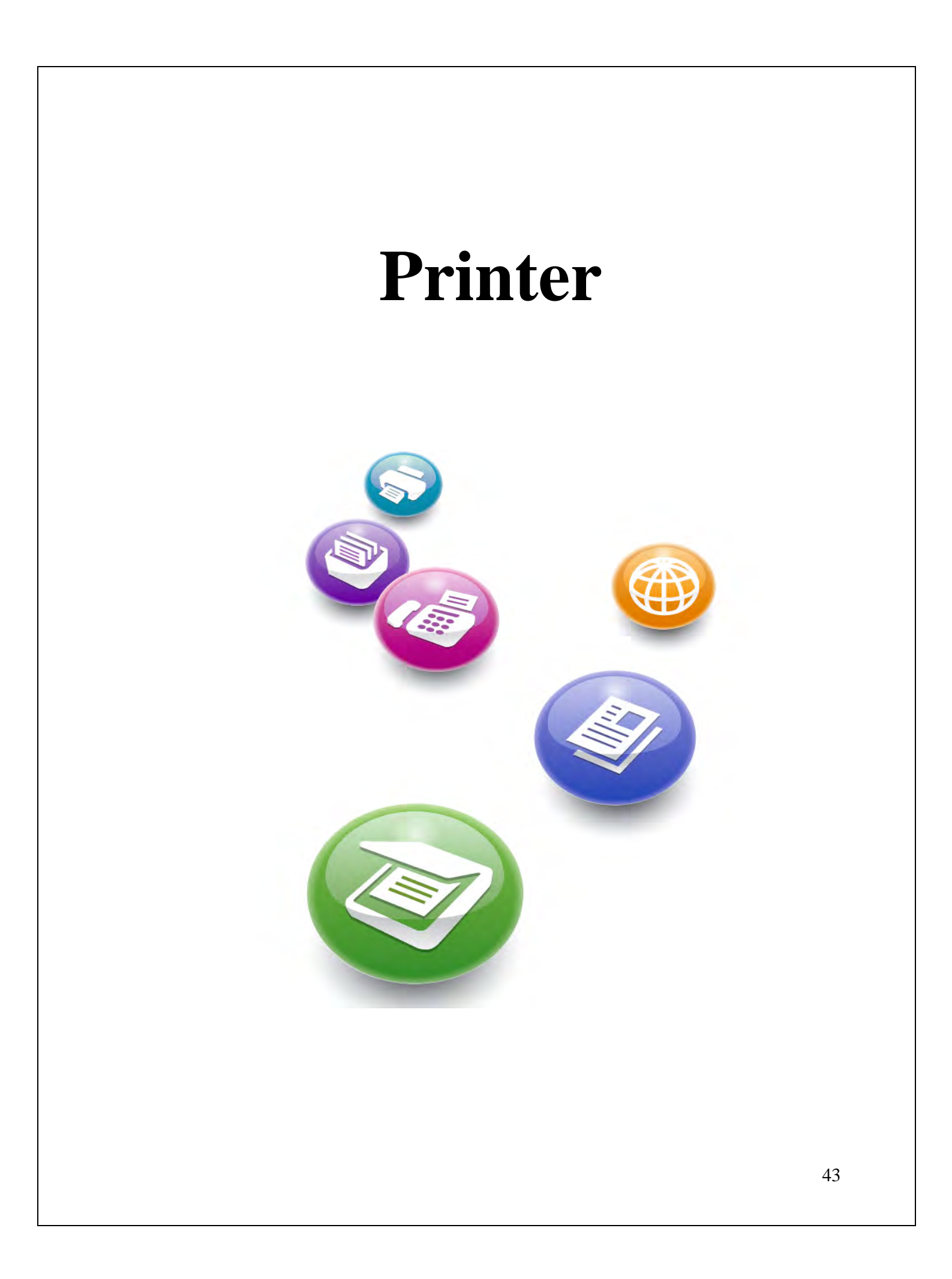

| Printing Preferences                | 28                                                                 |
|-------------------------------------|--------------------------------------------------------------------|
| One Click Presets Detailed Settings | Configuration/About                                                |
| Current Setting                     | One Click Preset List: Manage Preset List                          |
| D                                   |                                                                    |
|                                     |                                                                    |
|                                     | Basic Setting 2 on 1 1 sided                                       |
|                                     |                                                                    |
|                                     |                                                                    |
| Unregistered                        | 2 on 1 (2 sided) Black and White (2 sided) Unregistered            |
| Document Size:<br>A4 (210 x 297 mm) | Job Type:                                                          |
| Print On:<br>Same as Original Size  | Vormal Print Details                                               |
|                                     | A4 (210 x 297 mm)                                                  |
| Settings Summary                    | Orientation: Paper Type:                                           |
| Register Current Settings           | Color/ Black and White: Copies:(1 to 999)                          |
| Register content settings           |                                                                    |
|                                     | OK Cancel Help                                                     |
| is the screen you wi                | ll see when you select "Printer Properties"<br>Locked Print        |
| is the screen you wi                | Il see when you select "Printer Properties"<br>Locked Print        |
| is the screen you wi                | Il see when you select "Printer Properties"<br>Locked Print        |
| is the screen you wi                | Il see when you select "Printer Properties"<br>Locked Print        |
| is the screen you wi                | Il see when you select "Printer Properties"<br>Locked Print        |
| is the screen you wi                | Il see when you select "Printer Properties"<br><b>Locked Print</b> |
| is the screen you wi                | Il see when you select "Printer Properties"<br><b>Locked Print</b> |
| is the screen you wi                | Il see when you select "Printer Properties"<br><b>Locked Print</b> |
| is the screen you wi                | Il see when you select "Printer Properties"<br><b>Locked Print</b> |
| is the screen you wi                | Il see when you select "Printer Properties"<br><b>Locked Print</b> |
| is the screen you wi                | Il see when you select "Printer Properties"<br><b>Locked Print</b> |
| is the screen you wi                | Il see when you select "Printer Properties"<br><b>Locked Print</b> |
| is the screen you wi                | <section-header></section-header>                                  |
| is the screen you wi                | Il see when you select "Printer Properties"<br><b>Locked Print</b> |
| is the screen you wi                | <text></text>                                                      |

| Job Type Details                                                                                                    |                                                                                                    |        |
|----------------------------------------------------------------------------------------------------|----------------------------------------------------------------------------------------------------|--------|
| User ID:                                                                                                    | (Up to 8 alphanumeric [a-z,A-Z,0-9] characters)                                                                                                    |        |
|                                                                                                    |                                                                                                    |        |
|                                                                                                    |                                                                                                    |        |
| Password:<br>(4 to 8 digit numbers)                                                                                                    | _                                                                                                    |        |
| *****                                                                                                    |                                                                                                    |        |
|                                                                                                    |                                                                                                    |        |
| 1                                                                                                    |                                                                                                    |        |
|                                                                                                    |                                                                                                    |        |
|                                                                                                    |                                                                                                    |        |
|                                                                                                    | OK Cancel Help                                                                                                    |        |
|                                                                                                    |                                                                                                    |        |
| /                                                                                                    |                                                                                                    |        |
| /<br>Enter your "User ID & Passwor                                                                                                    | rd in the box provided.                                                                                                    |        |
| /<br>Enter your "User ID & Passwor<br>Select "OK" and send for print                                                                             | ord in the box provided.                                                                                                    |        |
| /<br>Enter your "User ID & Passwor<br>Select "OK" and send for print                                                                             | ord in the box provided.                                                                                                    |        |
| /<br>Enter your "User ID & Passwor<br>Select "OK" and send for print<br>Release "Locke                                                           | ed Print" documents on the mac                                                                                                    | chine  |
| /<br>Enter your "User ID & Passwor<br>Select "OK" and send for print<br><b>Release "Locke</b>                                                    | ed Print" documents on the mac                                                                                                    | chine  |
| /<br>Enter your "User ID & Passwor<br>Select "OK" and send for print<br><b>Release "Locke</b>                                                    | erd in the box provided.                                                                                                    | chine  |
| /<br>Enter your "User ID & Passwor<br>Select "OK" and send for print<br>Release "Locke                                                           | ed Print" documents on the mac                                                                                                    | chine  |
| /<br>Enter your "User ID & Passwor<br>Select "OK" and send for print<br>Release "Locke                                                           | ed Print'' documents on the mac                                                                                                    | chine  |
| Enter your "User ID & Passwor<br>Select "OK" and send for print<br>Release "Locke                                                                | erd in the box provided.<br>ed Print'' documents on the mac<br>$\underbrace{\bigotimes_{\text{Scanner}}}_{\text{Fax}}$                                                                                                    | chine  |
| Enter your "User ID & Passwor<br>Select "OK" and send for print<br>Release "Locke                                                                | erd in the box provided.<br>ed Print'' documents on the mac<br>$\underbrace{\bigotimes}_{\text{Scanner}}$ $\underbrace{\bigotimes}_{\text{Fax}}$ $\underbrace{\bigoplus}_{\text{Print/Scan (Memory Storage Device)}}$                                                                                                    | chine  |
| Enter your "User ID & Passwor<br>Select "OK" and send for print<br>Release "Locke                                                                | erd in the box provided.<br><b>cd Print'' documents on the mac</b><br>$\underbrace{ed}_{Scanner}$ $\underbrace{ed}_{Fax}$ $\underbrace{ed}_{Fax}$ $\underbrace{ed}$ | c<br>C |
| Enter your "User ID & Passwor<br>Select "OK" and send for print<br>Release "Locke                                                                | erd in the box provided.<br><b>cd Print'' documents on the mac</b><br>$\underbrace{\bigotimes}_{Scanner}$ $\underbrace{\bigotimes}_{Fax}$ $\underbrace{\bigoplus}_{Print/Scan (MemoryStorage Device)}$ $\underbrace{\bigotimes}_{Web Browser}$                                                                                                    | c<br>C |
| Enter your "User ID & Passwor<br>Select "OK" and send for print<br>Release "Locke<br>Copy<br>Copy<br>Copy<br>Copy                                | erd in the box provided.<br><b>Canner' documents on the mac</b><br>$\underbrace{evert}_{Scanner}$ $\underbrace{evert}_{Scanner}$ $\underbrace{evert}_{Fax}$ $\underbrace{evert}_{Scaner}$ $\underbrace{evert}_{Scaner}$ $\underbrace{evert}_{Scaner}$                                                                                                    | chine  |
| Enter your "User ID & Passwor<br>Select "OK" and send for print<br>Release "Locke<br>Copy<br>Copy<br>Copy<br>Copy<br>Copy<br>Copy<br>Copy<br>Cop | erd in the box provided.<br>ed Print?' documents on the mac<br>Scanner<br>Scanner<br>Fax<br>Fax<br>Wo Reception File                                                                                                    | chine  |
| Enter your "User ID & Passwor<br>Select "OK" and send for print<br>Release "Locke<br>Copy<br>Copy<br>Copy<br>Copy<br>Copy<br>Copy<br>Copy<br>Cop | erd in the box provided.<br><b>d Print'' documents on the mac</b><br><b>Scanner</b><br><b>Scanner</b><br><b>Scann</b>                                                                                                    | chine  |

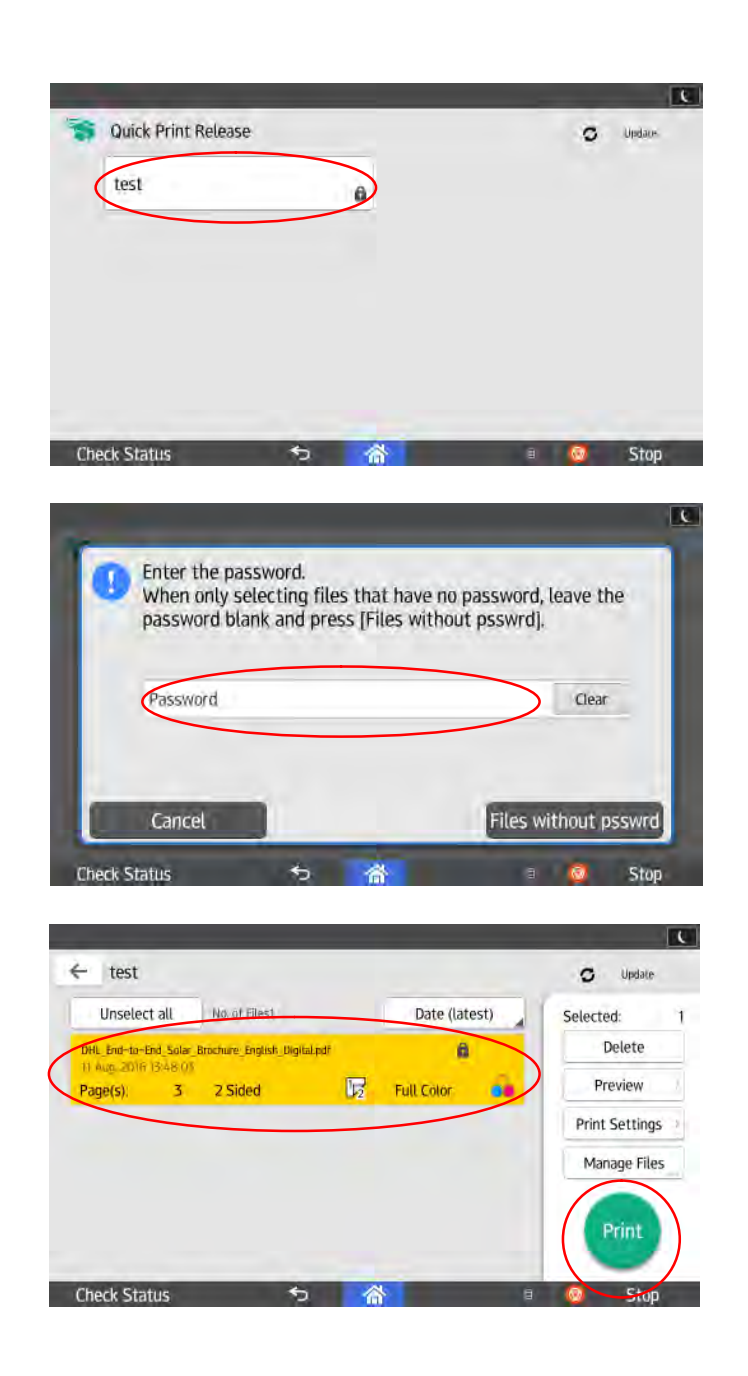

Select your name

Enter your password

Select the file to print Press "Print"

| <complex-block><complex-block><complex-block></complex-block></complex-block></complex-block>                                                                                                    | Inting Preferences                                                                                                    |
|----------------------------------------------------------------------------------------------------|----------------------------------------------------------------------------------------------------|
| de Presté Detailed Setting: Configuration/About<br>rend Setting: Configuration/About<br>prestéred<br>prestéred<br>pres                                                                                                    | Dirk Preset     Detailed Settings     Configuration/About       Current Setting     One Click Preset List:     Manage Preset List       Basic Setting     2 on 1     1 sided |
| area being requested and where the set of the reset text         area being requested and where text         being requested and where text         being request text         being requested and where text         being requested and where text         being requested and where text         being request request request request request request request request request request request request request request req         being request reques                                                                                                    | Current Setting One Click Preset List:  Manage Preset List  Declick Preset List:  Basic Setting 2 on 1 1 sided                                                               |
| where Seeting Unit reset Let:                                                                                                    | Current Setting                                                                                                    |
| <image/> <text><text></text></text>                                                                                                    | Basic Setting 2 on 1 1 sided                                                                                                    |
| <image/>                                                                                                    | Basic Setting 2 on 1 1 sided                                                                                                    |
| Basic Setting       2 on 1       1 sided         Unregistered       Document Store       Document Store         Virtual (210:227 rmm)       Document Store       Document Store         Virtual (210:227 rmm)       Document Store       Document Store         Begister Current Settings       Document Store       Document Store         Begister Current Settings       Document Store       Document Store         Register Current Settings       To you want to use bypass tray or other tray selection:         Interpretered       Document Store       Document Store         (k) Preset:       Document Store       Document Store         (k) Preset:       Document Store       Document Store         (k) Preset:       Document Store       Document Store         (k) Preset:       Document Store       Document Store         (k) Preset:       Document Store       Document Store         (k) Preset:       Document Store       Document Store         (k) Core Store       Document Store       Document Store         (k) Core Store       Document Store       Document Store         (k) Core Store       Document Store       Document Store         (k) Core Store       Document Store       Document Store         (k) Core Store                                                                                                    | Basic Setting 2 on 1 1 sided                                                                                                    |
| <image/>                                                                                                    |                                                                                                    |
| Unregistered       2 on 1 (2 sided)       Back and White (2 sided)       Unregistered         Virtual (210): 257 mm)       ibb Type:       ibb Type:       ibb T                                                                                                    |                                                                                                    |
| Unregistered       2 or 1 (2 sided)       Bisck and White (2 sided)       Deregistered         Virt (10) : 57 mm)       indicated Principal Size       indicated Principal Size       indicated Principal Size         Settings Summary       indicated Principal Size       indicated Principal Size       indicated Principal Size         Bisck and White:       indicated Principal Size       indicated Principal Size       indicated Principal Size         Bisck and White:       indicated Principal Size       indicated Principal Size       indicated Principal Size         Bisck and White:       indicated Principal Size       indicated Principal Size       indicated Principal Size         Bisck and White:       indicated Size       indicated Size       indicated Size       indicated Size         Settings       Detailed Settings       Configuration/About       indicated Size       indicated Size         Import formers       Ore Click Preset List:       Unsequenced       indicated Size       indicated Size         Import Size:       A (210 x 237 mm)       indicated Size       indicated Size       indicated Size         Import Size:       A (210 x 237 mm)       indicated Size       indicated Size       indicated Size         Import Size:       A (210 x 237 mm)       indicated Size       indicated Size       indicated Size <t< td=""><td></td></t<>                                                                                                    |                                                                                                    |
| Determines Story may<br>her On:<br>Same as Onignel Size<br>Determines Somignel Size<br>Determines Somignel Size<br>Determines Determines D                                                                                                    | Unregistered 2 on 1 (2 sided) Black and White (2 sided) Unregistered                                                                                                    |
| with Charles and White with a set of open and white with a set of open and white with a set of open                                                                                                    | Document Size:<br>                                                                                                    |
| extrags Summary          Begister Current Settings       Partrait         Black and White       Partrait         Color/flack.and White       Partrait         Black and White       Partrait         Tray 1       Tray 2         Black and White       Partrait         Tray 2       Tray 3         Tray 4       Tray 4         Tray 5       Tray 4         Tray 4       Tray 4         Tray 4       Tray 4         Tray 4       Tray 4         Tray 7       Tray 4         Tray 7       Tray 4         Tray 7       Tray 4         Tray 7       Tray 4         Tray 7       Tray 4         Tray 7       Tray 4         Tray 7       Tray 4         Tray 7       Tray 4         Tray 7       Tray 4         Tray 7       Tray 4         Tray 7       Tray 4         Tray 7       Tray 4         Tray 7       Tray 6         Tray 7       Tray 6         Tray 7       Tray 6         Tray 7       Tray 6         Tray 7       Tray 6         Tray 7       Tray 6         Tray 7       Tray 7                                                                                                    | Same as Original Size                                                                                                    |
| Begeter Current Settings<br>Begeter Current Settings<br>UT Tray 'i f you want to use bypass tray or other tray selection.                                                                                                    | Document Size: Input-fray:                                                                                                    |
| settings Summary<br>Begister Current Settings<br>Tray 2<br>Tray 3<br>Tray 4<br>Tray 2<br>Tray 3<br>Tray 4<br>Tray 3<br>Tray 4<br>Tray 2<br>Tray 3<br>Tray 4<br>Tray 2<br>Tray 3<br>Tray 4<br>Tray 3<br>Tray 4<br>Tray 3<br>Tray 4<br>Tray 2<br>Tray 3<br>Tray 4<br>Tray 2<br>Tray 3<br>Tray 4<br>Tray 2<br>Tray 3<br>Tray 4<br>Tray 2<br>Tray 3<br>Tray 4<br>Tray 2<br>Tray 3<br>Tray 4<br>Tray 3<br>Tray 4<br>Tray 3<br>Tray 4<br>Tray 3<br>Tray 4<br>Tray 3<br>Tray 4<br>Tray 3<br>Tray 4<br>Tray 3<br>Tray 4<br>Tray 3<br>Tray 4<br>Tray 3<br>Tray 4<br>Tray 3<br>Tray 4<br>Tray 3<br>Tray 4<br>Tray 3<br>Tray 4<br>Tray 3<br>Tray 4<br>Tray 1<br>Tray 1<br>Tray 2<br>Tray 3<br>Tray 4<br>Tray 3<br>Tray 4<br>Tray 3<br>Tray 4<br>Tray 5<br>Tray 5 | Atto Tray Select                                                                                                    |
| Register Current Settings<br>Selfor Black and White:<br>Black and White:<br>Tray 3<br>Tray 3<br>Tray 5<br>Tray 5<br>Tray      | Settings Summary                                                                                                    |
| ut Tray" if you want to use bypass tray or other tray selection.<br><b>Paper Type</b><br>the protection of the setting of the setting o                                                                                                    | Color/ Black and White:<br>Register Current Settings Color/ Black and White Tray 3 Tray 4                                                                                    |
| ut Tray" if you want to use bypass tray or other tray selection.<br><b>Paper Type</b><br>the preserve of the set of the set of the                                                                                                    | Bypass Tray                                                                                                    |
| ting Preference<br>Rick Presets Detailed Settings Configuration/About<br>rent Setting<br>Unregistered<br>Vorgestered<br>Vorgestere<br>Vorgestered<br>Vorgestered<br>Vorgestered                                                                                                    |                                                                                                    |
| Settings Summary       One Click Preset List:       Manage Preset List         One Click Preset List:       Image Preset List:       Image Preset List         One Click Preset List:       Image Preset List:       Image Preset List         Unregistered       Image Preset List:       Image Preset List         Document Size:       Image Preset List:       Image Preset List         Settings Summary       Do Type:       Image Preset List         Settings Summary       Document Size:       Image Preset List         Settings Summary       Document Size:       Image Preset List         Settings Summary       Document Size:       Image Preset List         Settings Summary       Document Size:       Image Preset List         Back and White:       Pater Type:       Plain & Recycled         Plain & Recycled       Plain & Recycled       Plain (60 to 81 g/m2)         Special 1       Special 2       Special 3                                                                                                    | Paper Type                                                                                                    |
| ick Presets Detailed Settings Configuration/About     urrent Setting     Unregistered     vocument Size:   At (210 x 297 mm)   Yint On:     Settings Summary     Register Current Settings     One Click Preset List:     One Click Preset List:     Image Preset List:     Image Preset List                                                                                                    | nting Preferences                                                                                                    |
| urrent Setting         Unregistered         Durregistered         Durregistered         Decument Size:         A4 (210 x 297 mm)         Yint On:         Same as Original Size         Settings Summary         Register Current Settings                                                                                                    | lick Presets Detailed Settings Configuration/About                                                                                                    |
| urrent Setting         Unregistered         Jocument Size:         A4 (210 × 297 mm)         Yint On:         Same as Original Size         Settings Summary         Register Current Settings                                                                                                    | One Click Preset List:                                                                                                    |
| Unregistered   Durregistered   Document Size:   A4 (210 x 297 mm)   Yint On:   Same as Original Size.     Document Size:   Add (210 x 297 mm)   Color/ Black and White     Document Size:   Document Size:   Docu                                                                                                    | Jurrent Setting                                                                                                    |
| Unregistered   Document Size:   At (210 × 297 mm)   Yint On:   Same as Original Size.     Settings Summary   Begister Current Settings     Basic Setting     2 on 1   1 sided   1 1 sided   1 2 on 1 (2 sided)   1 2 on 1 (2 sided)   1 2 on 1 (2 sided)   1 2 on 1 (2 sided)   1 2 on 1 (2 sided)   1 2 on 1 (2 sided)   1 2 on 1 (2 sided)   1 2 on 1 (2 sided)   1 2 on 1 (2 sided)   1 2 on 1 (2 sided)   1 2 on 1 (2 sided)   1 2 on 1 (2 sided)   1 2 on 1 (2 sided)   2 on 1 (2 sided)   1 2 on 1 (2 sided)   1 2 on 1 (2 sided)   1 2 on 1 (2 sided)   1 2 on 1 (2 sided)   1 2 on 1 (2 sided)   1 2 on 1 (2 sided)   1 2 on 1 (2 sided)   1 2 on 1 (2 sided)   1 2 on 1 (2 sided)   1 2 on 1 (2 sided)   1 2 on 1 (2 sided)   1 2 on 1 (2 sided)   1 2 on 1 (2 sided)   2 2 on 1 (2 sided)   2 2 on 1 (2 sided)   2 2 on 1 (2 sided)   2 2 on 1 (2 sided)   2 3 on 1 (2 sided)   2 4 (2 10 × 297 mm)   1 4 (2 10 × 297 mm)   1 5 2 0 on 1 (2 sided)   2 6 0 on 1 (2 sided)   2 7 0 on 1 (2 sided)   2 7 0 on 1 (2 sided)   2 8 0 on 1 (2 sided)   2 8 0 on 1 (2 sided)   2 9 0 on 1 (2 sided)   2 9                                                                                                    | 1+2                                                                                                    |
| Unregistered         Jobr Stelling         Document Size:         A4 (210 × 297 mm)         Yint On:         Same as Original Size         Document Size:         A4 (210 × 297 mm)         Ocument Size:         A4 (210 × 297 mm)         Optimized         Document Size:         Document Size:         A4 (210 × 297 mm)         Orientation:         Document Size:         A4 (210 × 297 mm)         Orientation:         Document Size:         A4 (210 × 297 mm)         Orientation:         Document Size:         Input Tray:         A4 (210 × 297 mm)         Orientation:         Document Size:         Back and White:         Plain (80 to 81 g/m2)         Recycled         Special 2         Special 2         Special 2         Special 2         Special 2         Special 2         Special 2         Special 2                                                                                                    | Basic Settion 2 on 1 1 sided                                                                                                    |
| Unregistered   Document Size:   A4 (210 × 297 mm)   Yint On:   Same as Original Size     Document Size:   Input Tray:   A4 (210 × 297 mm)   Color/ Black and White:     Input Tray:   A4 (210 × 297 mm)   Color/ Black and White:     Plain & Recycled   Plain (60 to 81 g/m2)   Recycled   Special 1   Special 2   Concertail 3                                                                                                    |                                                                                                    |
| Unregistered<br>Document Size:<br>A4 (210 × 297 mm)<br>Wrint On:<br>Same as Original Size<br>Settings Summary<br>Register Current Settings<br>Back and White:<br>Color/ Black and White:<br>Black and White:<br>Plain & Recycled<br>Special 2<br>Special 2<br>Special 2<br>Special 2<br>Special 2<br>Special 2                                                                                                    | 1-2                                                                                                    |
| Unregistered       2 on 1 (2 sided)       Black and White (2 sided)       Unregistered         Document Size:       Job Type:       Job Type:       Decked Print       Decked Print       Decked Print         Same as Original Size       Document Size:       Input Tray:       Auto Tray Select       Decked Print         Settings Summary       Orientation:       Paeer Type:       Plain & Recycled         Register Current Settings       Elack and White:       Plain & Recycled         Plain & Recycled       Plain & Recycled       Plain & Recycled         Special 1       Special 2       Special 2       Special 2                                                                                                    |                                                                                                    |
| Document Size:       At (210 × 297 mm)         At (210 × 297 mm)       Input Tray:         Same as Original Size       Document Size:         Document Size:       Input Tray:         At (210 × 297 mm)       Input Tray:         At (210 × 297 mm)       Input Tray:         Orientation:       Description         Settings Summary       Orientation:         Plain & Recycled       Plain (60 to 81 g/m2)         Recycled       Special 1         Special 2       Special 2         Special 3       Special 3                                                                                                    | Unregistered 2 on 1 (2 sided) Black and White (2 sided) Unregistered                                                                                                    |
| Vrint On:       Details         Same as Original Size.       Input Tray:         A4 (210 x 297 mm)       Auto Tray Select         Orientation:       Page Type:         Plain & Recycled       Plain & Recycled         Register Current Settings       Black and White:         Plain (60 to 81 g/m2)       Recycled         Special 1       Special 2         Special 2       Special 3                                                                                                    | Document Size:<br>A4 (210 x 297 mm)                                                                                                    |
| Document Size:       Input Tray:         A4 (210 x 297 mm)       Auto Tray Select         Orientation:       PageT Type:         Plain & Recycled       Plain & Recycled         Plain & Recycled       Plain & Recycled         Special 1       Special 2         Special 3       Special 3                                                                                                    | Print On: Same as Original Size                                                                                                    |
| Settings Summary  Orientation:  Paper Type:  Plain & Recycled  Plain & Recycled  Plain (60 to 81 g/m2)  Recycled  Special 1  Special 2  Special 2  Special                                                                                                    | Document Size: Input Tray:                                                                                                    |
| Settings summary  Plain & Recycled  Plain & Recycled  Plain & Recycled  Plain (60 to 81 g/m2)  Recycled  Secial 1  Special 2  Special 2  Specia                                                                                                    | Orientation: Paper Type:                                                                                                    |
| Register Current Settings Plain (60 to 81 g/m2)<br>Recycled<br>Special 1<br>Special 2<br>Special 2                                                                                                    | Dettrait Plain & Recycled                                                                                                    |
| Special 1<br>Special 2<br>Charled 3                                                                                                    | Register Current Settings Black and White Plain (60 to 81 g/m2)                                                                                                    |
|                                                                                                    | Special 1                                                                                                    |
| <b>*</b>                                                                                                    | Special 2<br>Sharrial 12                                                                                                    |

| 🎍 Printing Preferences            |                                                                                                    | ? 🛛                         |
|-----------------------------------|----------------------------------------------------------------------------------------------------|-----------------------------|
| One Click Presets Detailed Settin | Configuration/About                                                                                                    |                             |
| Current Setting                   | Menu:<br>Job Setup Basic Paper Edit<br>Job Setup Rest<br>Job Type:<br>Normal Print<br>Classification Code:<br>(Up to 32 alphanumeric characters [a-z,A-Z,0-9,""])<br>User Code:<br>(Up to 8 digits)<br>1234                                                                                                    | Finishing<br>tore Defaults  |
| Register Current Settings.        | ОК Сап                                                                                                    |                             |
| dvanced settings, se              | ect "Detailed Settings"                                                                                                    | icep i i cep                |
| dvanced settings, se              | ect "Detailed Settings"<br>User Code                                                                                                    |                             |
| dvanced settings, se              | ect "Detailed Settings"<br>User Code                                                                                                    |                             |
| dvanced settings, se              | ect "Detailed Settings"<br>User Code:<br>(Up to 32 alphanumeric characters [a-2,A-2,0-9,""))<br>User Code:<br>(Up to 32 alphanumeric characters [a-2,A-2,0-9,""))<br>User Code:<br>(Up to 32 alphanumeric characters [a-2,A-2,0-9,""))<br>User Code:<br>(Up to 32 alphanumeric characters [a-2,A-2,0-9,""))<br>User Code:<br>(Up to 32 alphanumeric characters [a-2,A-2,0-9,"")) | Finishing<br>Extre Defaults |

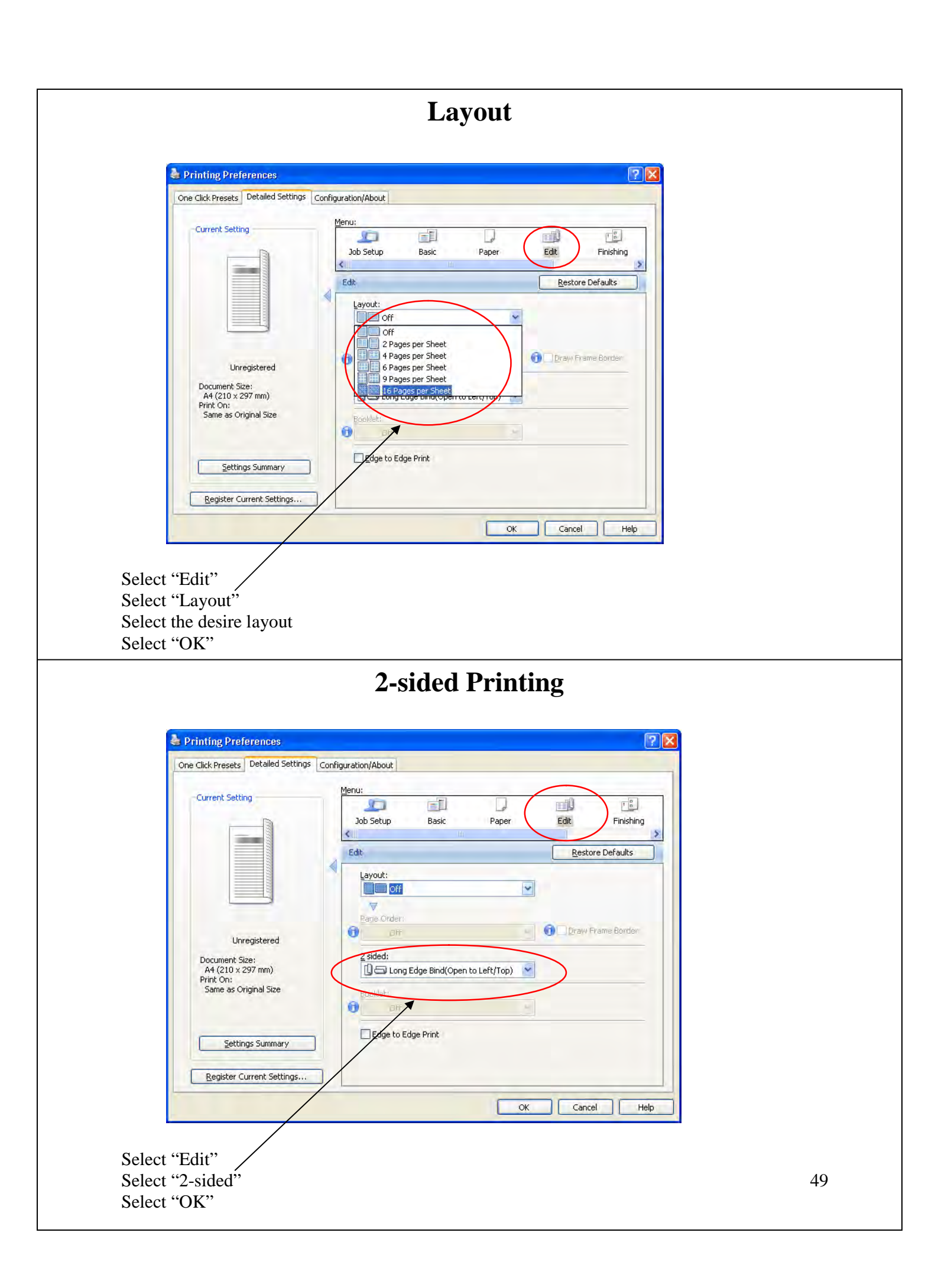

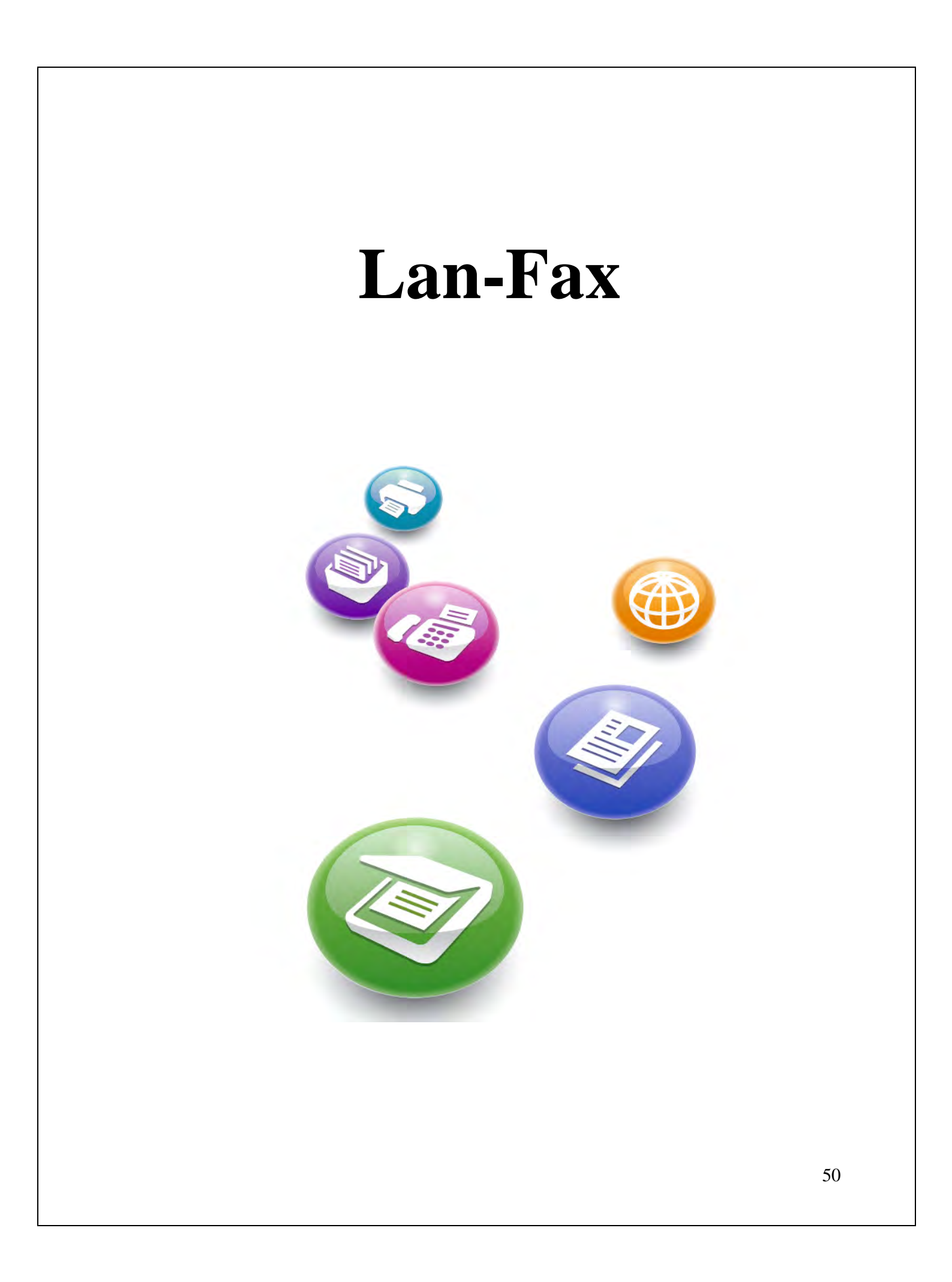

|            |                                                                                                    |                                           | LA                                                 | N-Fax                                                                                                    |  |  |
|------------|----------------------------------------------------------------------------------------------------|-------------------------------------------|----------------------------------------------------|----------------------------------------------------------------------------------------------------|--|--|
|            | Print 🗧                                                                                                    |                                           |                                                    | ? 🗙                                                                                                    |  |  |
|            | General Options Select Printer                                                                                                    |                                           |                                                    |                                                                                                    |  |  |
|            | Add Printer                                                                                                    | Driver P                                  | 1RM 3501<br>'aperPort Image Printer<br>DFConverter | RIC<br>RIC                                                                                                    |  |  |
|            | Status: Ready<br>Location:<br>Comment:                                                                                                    |                                           | Print to file                                      | Preferences<br>Find Printer                                                                                       |  |  |
|            | Page Range                                                                                                    | ) C <u>u</u> rrent Page                   | Number of copies                                   | :1:                                                                                                    |  |  |
|            | Enter either a sing<br>page range. For e                                                                                                    | le page number or a singl<br>xample, 5-12 | e 1                                                | 1 2 3 3                                                                                                    |  |  |
|            |                                                                                                    |                                           | Print Cance                                        |                                                                                                    |  |  |
| rt<br>rt   | "LAN-Fax<br>"Print"                                                                                                    |                                           |                                                    |                                                                                                    |  |  |
| ect<br>ect | "LAN-Fax<br>"Print"<br>Address Book Specify<br>Ivpe:<br>Jype:<br>Jype:<br>Use devige addre<br>Eax Number:<br>[68546322]<br>Do Therase SMITE<br>Line:<br>[63]                                                                                                    | Destination Send Options                  | E-mail Settings                                    | Send<br>Send & Print<br>Brint<br>Cancel<br>Help<br>User Settings<br>Edit Coyer Sheet                              |  |  |
| ect        | LAN-Fax         "Print"         Address Book         Specify         Image: Specify         Image: Specify | Destination Send Options                  | E-mail Settings                                    | Send & Print<br>Send & Print<br>Print<br>Cancel<br>Help<br>User Settings<br>Edit Cover Sheet<br>Edit Address Book |  |  |
| lect       | LAN-Fax         "Print"         Address Book         Iype:         Iype:         Iype:         Iype:         Ise devige addre         Eax Number:         F6546922         Ise devige addre         Ise devige addre         Eax Number:         F6546922         Ise devige addre         Ise devige addre         Contact Name         Contact Name                                                                                                    | Destination Send Options                  | E-mail Settings                                    | Send & Print<br>Brint<br>Cancel<br>Help<br>User Settings<br>Edit Coyer Sheet<br>Edit Address Book                 |  |  |

# Troubleshooting

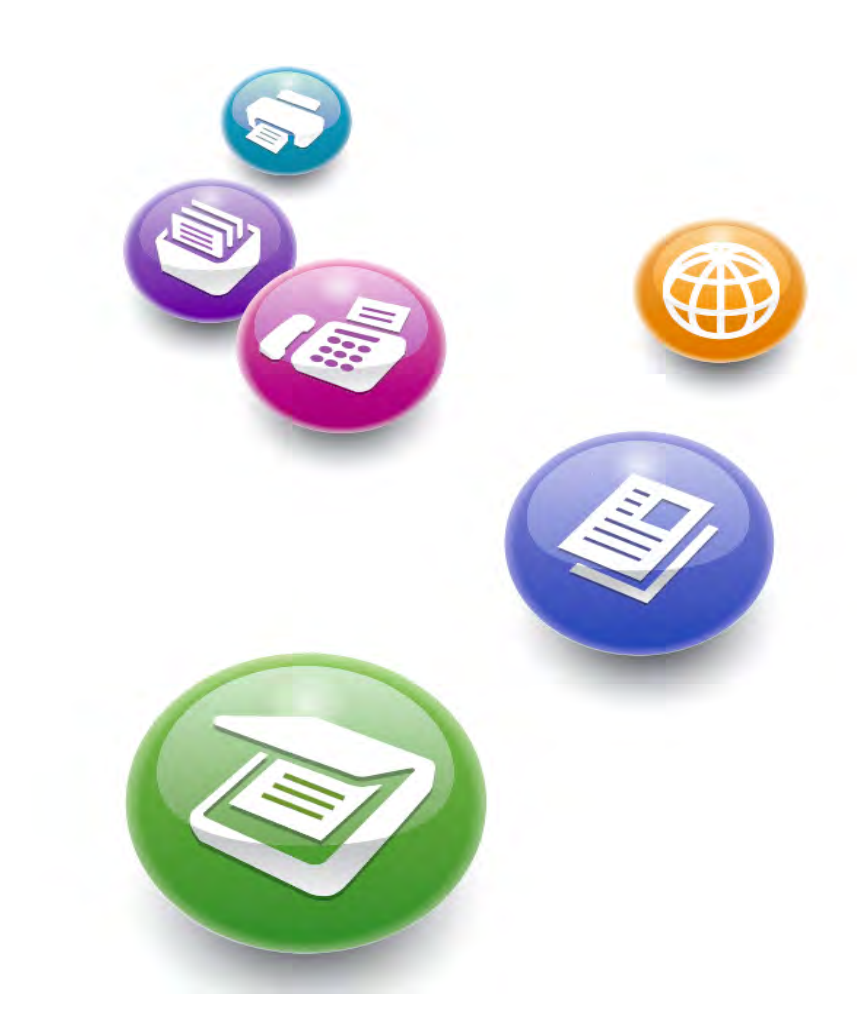

## **Adjust Paper Tray**

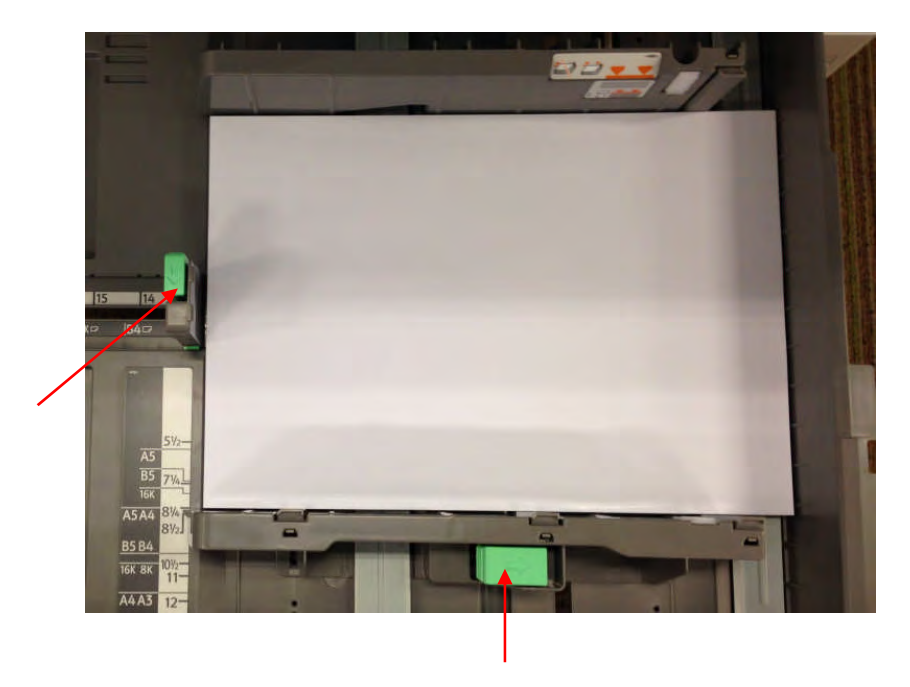

- 1. Press and shift according to the paper size
- 2. Move the handle till it touches the paper

## Feeder

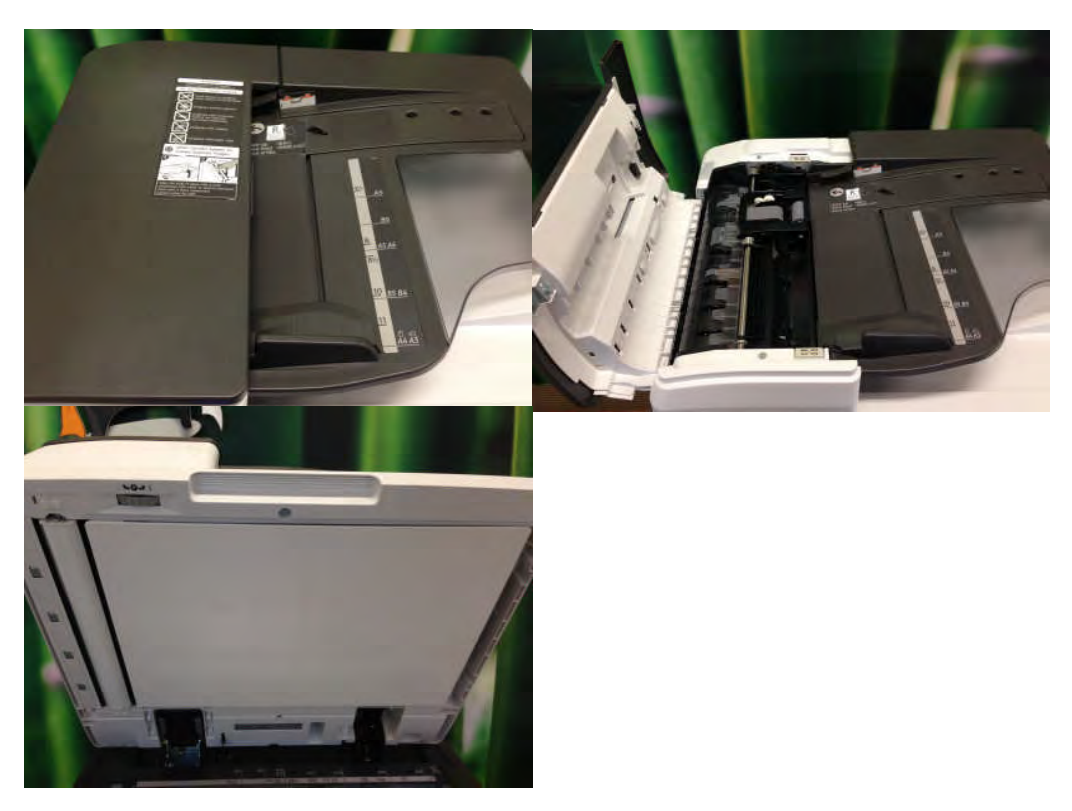

If you encounter paper misfed on the top feeder, please lift up the handle of the feeder and remove the paper.

#### Machine Area

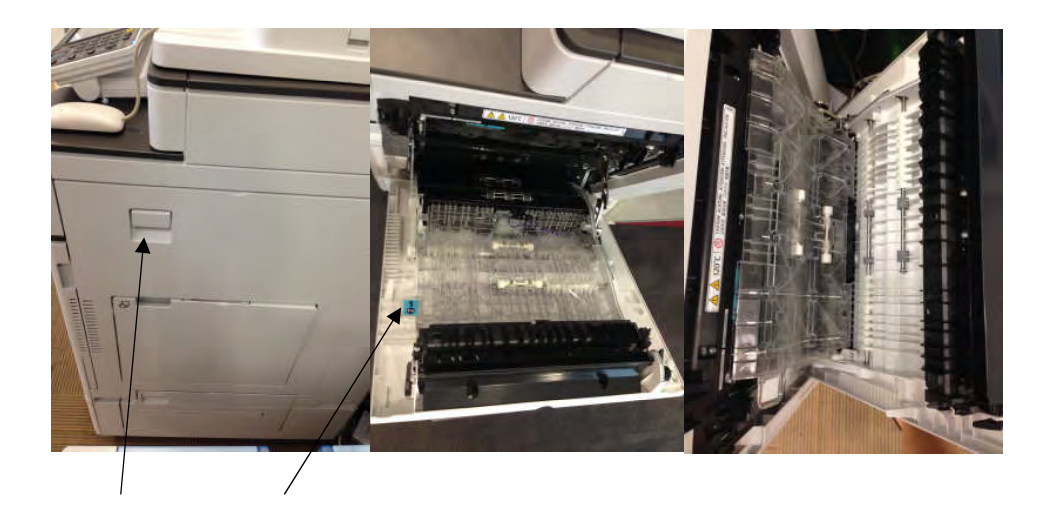

For clearing of paper misfed, please open the handle on the right hand side and remove the paper accordingly. Use the blue tap to lift up to clear the paper that is jammed.

## **Loading Toner**

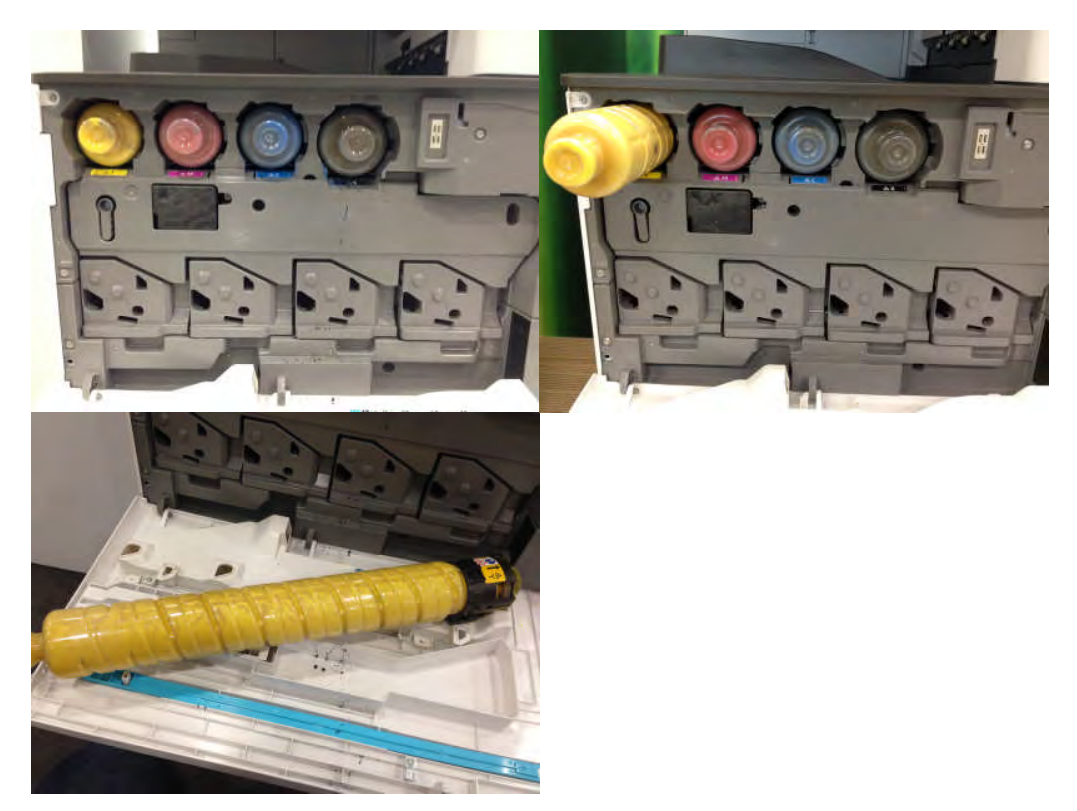

For changing of toner, please remove the front cover and pull out the toner.

# **Changing Waste Toner Box**

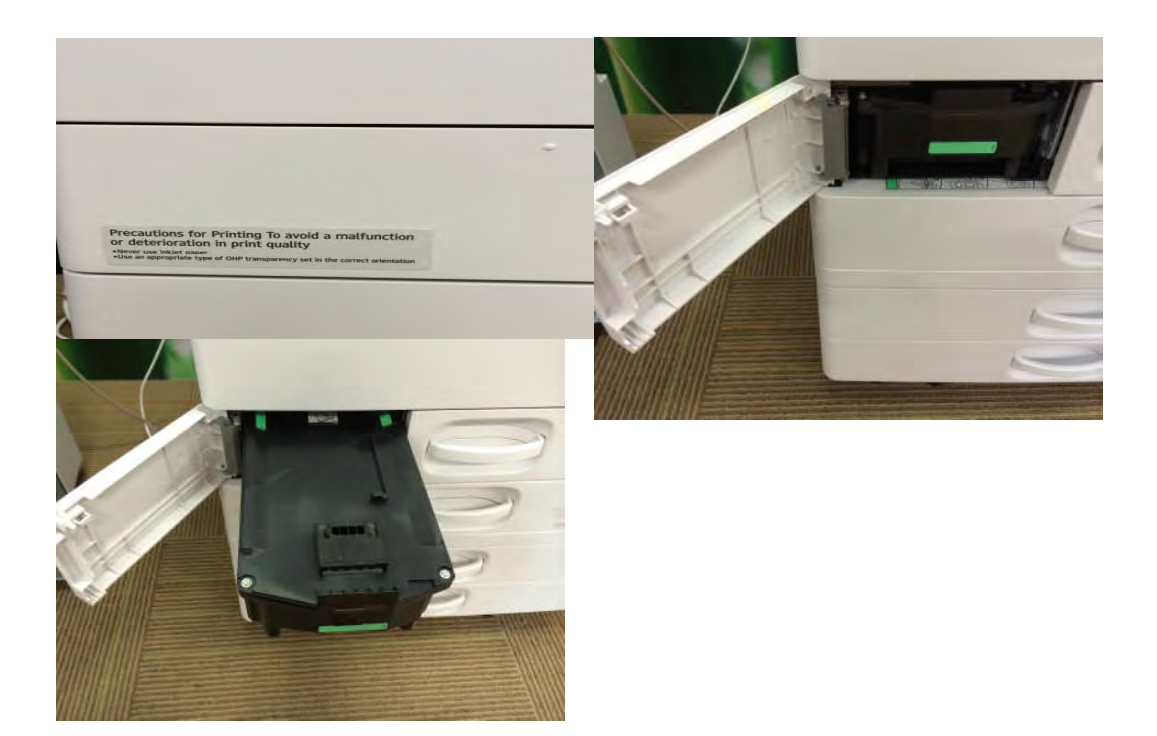

To change the waste toner box, open the cover and replace the box.

# RICOH Service Hotline: 6472-3777

Operating hours for service hotline is 8:30am to 5pm.

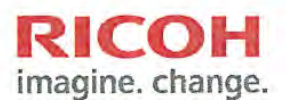

RICOH (Singapore) Pte. Ltd. 20W Pasir panjang #04-28, Mapletree Business City, Singapore 117439 Tel: (+65) 6474 0777 Fax: (+65) 6476 0777 www.RICOH.sg